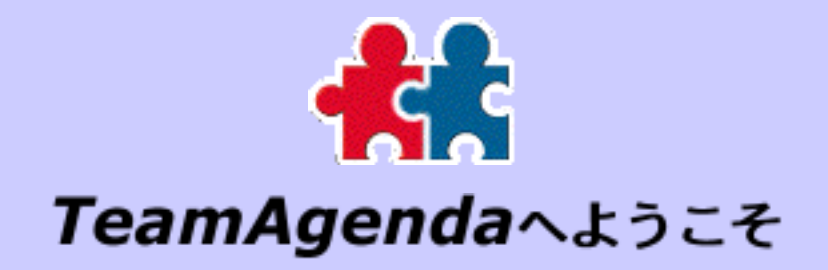

このガイドは、

TeamAgendaについて理解する TeamAgendaの各種構成ファイルをインストールし、設定する ユーザーの個人予定表およびグループのセットアップを行う

のにお役に立ちます。

この資料は直接TeamAgenda CD-ROMで、すでにTeamAgendaとインス トールしてある場合はご自分のハードドライブから読むことができま す。TeamAgendaを購入した方も、プログラムの評価版を試用中の方も ぜひご利用ください。

いずれの場合にも、情報および

このアイコンのある項目は、CD-ROMユーザー用です。

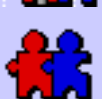

このアイコンのある項目は、Teamsoft社のウェブサイトか らTeamAgendaインストーラ プログラムをダウンロードした NWW ユーザー用です。

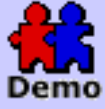

このアイコンのある項目は、TeamAgenda評価版利用者用で す。

続けるには、ここをクリックします。

## どちらかを選択してください。

TeamAgendaのインストールは完了。 今度はセットアップを行いたい。

まだTeamAgendaをインストールしていない。 もっと情報がほしい。 インストールおよびセットアップ:

TeamAgendaをインストールする前に

次のリンクのいずれかをクリックしてスタートします。または左側 にあるナビゲーション バーからリンクを1つ選んでください。

TeamAgendaをインストールする前に

<u>TeamAgendaで何ができるか、どう機能するかを見る</u>

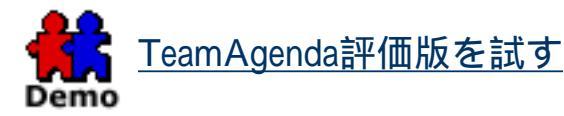

<u>TeamAgendaをインストールする</u>

すでにTeamAgendaのユーザーである場合:

<u>TeamAgendaのこのバージョンの新しいポイントを見る</u>

TeamAgenda資料を参照する

<u>TeamAgenda構成ファイルをアップグレードする</u>

TeamAgendaをアンインストールする

他のTeamAgenda構成ファイルをダウンロードする には:

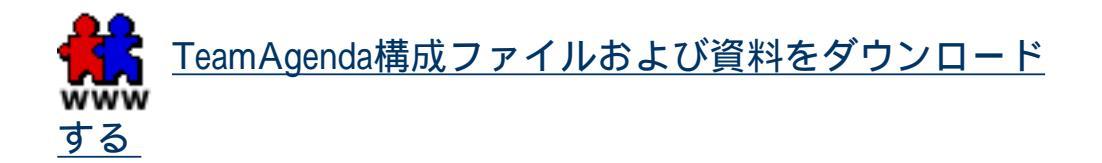

このガイドの中で特定の項目をみつけるには:

#### <u>「資料マップ」を参照する</u>

インストールおよびセットアップ:

TeamAgendaのインストール後

次のリンクのいずれかをクリックしてスタートします。または左側 にあるナビゲーション バーからリンクを1つ選んでください。

TeamAgendaのインストールが終わった場合:

<u>TeamAgendaと各種構成ファイルを設定する</u>

TeamAgendaで何ができるか、どう機能するかを見る

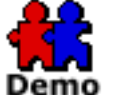

<u>TeamAgenda評価版の限度について</u>

<u>TeamAgendaのこのバージョンの新しいポイントを見る</u>

TeamAgenda資料を参照する

TeamAgendaの他の資料をダウンロードするには:

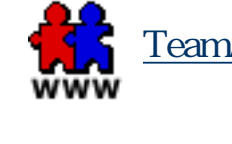

<u>TeamAgenda構成ファイルおよび資料をダウンロード</u>

このガイドの中で特定の項目をみつけるには:

<u>「資料マップ」を参照する</u>

TeamAgendaをダウンロードする:

## TeamAgendaインストーラ プログラムまたは www 資料を入手する

この資料をTeamAgenda CD-ROMでお読みになっている場合、また はTeamsoft社のウェブサイトからTeamAgendaインストーラ プログ ラムをダウンロードされた場合、TeamAgenda構成ファイルのイン ストールに必要なファイルは、その中にすべて含まれています。 (3種あるTeamAgendaの違いについては、<u>TeamAgendaの特長</u>を参 照してください。)

TeamAgendaインストーラ プログラムは、Windows版で はTeamAgenda Setup.exe、Macintosh版ではTeamAgenda Installerとよ ばれています。TeamAgendaおよびその構成ファイルのインストー ルには、評価版・製品版のどちらにも、同じインストーラを用いま す。製品版のインストールにはシリアル番号が必要です。

TeamAgendaインストーラ プログラムは、次の2つの方法でダウン ロードできます。

すべて揃った完全なプログラムとして、または より小さいウェブ インストーラ バージョンで(TeamAgenda 構成ファイルをTeamsoft社ウェブサイトからインターネット で直接インストールする)

TeamAgendaインストーラ プログラムまたはPDFの資料が必要な場合は、Teamsoft社のウェブサイトからダウンロードすることができます。インフォーメーション用の書式に必要事項を書き込んでください。

<u>TeamAgendaウェブサイトへ移動</u>

TeamAgenda評価版についての詳細は次の項目にもあります。

<u>TeamAgenda評価版の限度について</u>

TeamAgendaの資料は書式なしでもPDF形式でダウンロードすることができます。

TeamAgenda/FileMaker統合マニュアル

TeamAgenda/FileMaker統合マニュアル(TAFM Integration Manual.pdf)全体がAdobe Acrobat形式 (PDF)になっています。

TeamAgendaをFileMakerサーバーとともに使用する

TeamAgendaとFileMakerサーバーと統合して使いたい 場合は、該当する項目を参照してください。

ページトップへ Acrobat Readerは<u>Adobe</u> <u>Systems</u>のサイトから 無料でダウンロー ドすることができます。

TeamAgendaについて

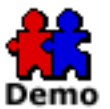

# TeamAgenda評価版を使う

TeamAgenda評価版は、TeamAgenda Lite、 TeamAgenda Pro、TeamAgenda Web、およびオプション のPhoneAgenda、FileMaker統合モジュールをインストールし、フル 機能でお試しいただけるバージョンです。(3種あるTeamAgendaの 違いについては、<u>TeamAgendaの特長</u>を参照してください。)

TeamAgenda Webはローカルコンピュータにソフトウェアをインス トールすることなく、直接Teamsoft社のウェブサイトでも試してい ただけます。

TeamAgendaインストーラ プログラムは、Windows版で はTeamAgenda Setup.exe、Macintosh版ではTeamAgenda Installerとよ ばれています。TeamAgendaおよびその構成ファイルのインストー ルには、評価版・製品版のどちらにも、同じインストーラを用いま す。製品版のインストールにはシリアル番号が必要です。

TeamAgendaインストーラ プログラムは、次の2つの方法でダウン ロードできます。

すべて揃った完全なプログラムとして、または より小さいウェブ インストーラ バージョンで(TeamAgenda 構成ファイルをTeamsoft社ウェブサイトからインターネット で直接インストールする)

TeamAgenda評価版をインストールしたい場合は、Teamsoft社の ウェブサイトからインストーラ プログラムをダウンロードするこ とができます。インフォーメーション用の書式に必要事項を書き込 んでください。

<u>TeamAgendaウェブサイトへ移動</u>

インストーラ プログラムにはCD-ROM版もあります。

本ソフトウェアによりTeamAgendaのすべての機能をテストできま す。 制限としては以下の3点です:

TeamAgenda ProおよびLiteでは、各個人予定表につきエント リー数は5000回まで

TA-Serverテストグループのユーザー数は50名、エントリー 数は25,000回まで

TeamAgendaおよびTA-Server評価版の有効期間は、インストール後4週間まで

## 評価版を製品版に変換希望の方は:

TeamAgenda販売代理店でTA-Serverのライセンスをお求めになる と、TeamAgenda評価版を製品版に変換できます(<u>問い合わせ先</u>参 照)。ライセンス番号はご使用のTeamAgendaシステム がTeamAgenda Lite、Pro、またはWebバージョンのいずれかにより 決まります。

TA-Serverの評価版はTA-Serverメニューの[ライセンス…] コマンドを使って1人または複数のユーザーに有効なライセンス番号を入力すると、製品版に変換できます。

TeamAgendaクライアント評価版は、ユーザーがフルバー ジョンのTA-Serverに接続すると、製品版に変換できます。

[PhoneAgenda] および[ファイルメーカー統合] はオプ ションのモジュールです。評価版試用期間後は、それぞれ 特nbsp;なTA-Serverライセンス番号を使ってアンロックする 必要があります。ライセンス番号はお近くのTeamAgenda販 売代理店でお求めください。

試用期間後にTeamAgendaの製品版をお求めになる際は、試用時に 登録したデータファイルは失われることなく、そのまま続けてご使 用いただけます。

続けるには、次のオプションをご覧ください。

TeamAgendaダウンロードのページへ移動

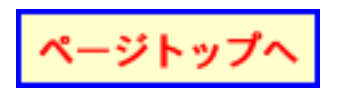

### 資料マップ 参考情報

項目をクリックすると、その項目へ移動します。

スタートする TeamAgendaインストール後 TeamAgendaインストール前 TeamAgendaのダウンロード TeamAgenda評価版 TeamAgendaの特長 TeamAgenda Lite, Pro, Web TeamAgenda4.0の新しいポイント バージョン3.xにおけるポイント TeamAgenda構成ファイル アドオンおよびオプション Palmとの同期 Psion 3との同期 FirstClass統合 TeamAgenda Web PhoneAgenda ファイルメーカーPro統合

#### 資料

このガイドについて オンライン ヘルプ PDF資料

TeamAgendaのインストール システム条件 TeamAgendaのアップグレード TeamAgendaのアンインストール マニュアルでアンインストール TA-Server (Windows版) TA-Server (Macintosh版) TeamAgenda (Windows版) TeamAgenda (Macintosh版) 設定およびセットアップ TA-Server TeamAgenda Palmとの同期 Psion 3との同期 FirstClass統合 TeamAgenda Web PhoneAgenda

#### ファイルメーカー統合

Teamsoft社への問い合わせ

著作権について

### 著作権

(c) 1995-2001 Teamsoft Inc. およびライセンス使用認可者。すべての著作権を有します。

TeamAgenda、TeamRepair、およびTeamNotify は、すべてTeamsoft Inc. の登録 商標です。 Team Coordination Software Inc.のライセンスを受けています。 TA-Server は、Teamsoft Inc. の登録商標です。

その他の会社名、製品名などはそれぞれ各社の商標または登録商標です。

## 問い合わせ先:

お近くのTeamAgenda販売代理店

もしくは

Teamsoft Inc. 50 Queen St., Suite 304, Montreal, Quebec, H3C 2N5, Canada

電話: 1-888-985-832

電子メール:

情報: info@teamsoft.com

テクニカル・サポート: <u>support@teamsoft.com</u>

ウェブサイト:

www.teamsoft.com

TeamAgenda Resellers and Distributors

#### TeamAgendaの特長:

#### TeamAgendaの特長

TeamAgendaは、個人用、グループ用のスケジュール管理機能を提供するクロス プラットフォーム アプリケーションです。Windows I、MacintoshィおよびWWWいずれの環境でも使用できます。

TeamAgendaには次の2つのバージョンがあります。

TeamAgenda Liteには、自分およびグループ全体のスケジュール管理に必要なツールがすべて入っています。TeamAgendaの各予定表ウィンドウ、[要処理項目リスト]、[アドレス集]、[用件リスト]ウィンドウを使うと、グループのコーディネートが簡単にできます。

TeamAgenda Proには、[タスクマネージャー]、[業務]ウィンドウ、ワークセットおよびテンプレートが加わります。またTeamAgendaオプションのモジュールも使用できます。

TeamAgenda WebはTA-Serverと協働し、Webブラウザよ りTeamAgendaデータへのアクセスを可能にします。予定表を管理 し、グループを調整するのに必要不可欠なツールが揃っていま す。TeamAgenda WebはスタンダロンのWeb専用バージョンとし て、またはTeamAgenda Pro添付のアドオン モジュールとして利用 できます。

TeamAgenda 上記3種のいずれにおいても、次の点が可能です。

自分のスケジュールをたてる...

TeamAgendaには、個人用のスケジュール管理ツールとして、スケジュールを作成し、業務をフォローし、コンタクトを管理するための便利なツールが揃っています。

グループで使用する...

TeamAgendaの強力なTA-Serverソフトウェアで、グループ メンバーは互いの予定表にアクセスし、予定を調整しなが ら、効nbsp;的なグループワークを実現できます。

同期用件を電子メールでコンタクトへnbsp;知する...

インターネット電子メールアドレスのあるコンタクトなら 誰でも、TeamAgendaの同期用件に加わることができます。 変更またはキャンセルされた場合は、自動的にnbsp;知を受 けます。

TeamAgenda Webでは、次の点が可能です。

インターネット経由でどこからでも自分の予定表にアクセス する... オフィスで、または所用先で、あるいは自宅から、いつでも 自分の予定表、要処理項目リスト、アドレス集、グループ機 能が利用できます。共用予定表をWeb上で公開することもで きます。

Web対応携帯電話で自分の予定表にアクセスする… オプションのPhoneAgendaモジュールを使って、小型ブラウ ザ内蔵の携帯電話から自分の予定表またはコンタクトの表 示、変更ができます。

TeamAgenda LiteおよびProでは、次の点が可能です。

オフィス外で使用する...

出張などでオフィスを離れるときは、予定表をノートパソコ ンにコピーして携帯します。この間、オフィスに残った他の メンバーは、出張中のメンバーがオフィスを離れた時点での 予定表を引き続き参照・変更することができます。オフィス に戻った後、またはリモート接続によりTA-Serverに再接続 すると、オフィスで行われた変更と出先での変更箇所を調整 しながら、予定表データの更新が行われます。

グループにインターネット経由で接続する... TeamAgendaはインターネット対応ですから、メンバー はTCP/IP接続を使ってそれぞれの個人予定表をTeamAgenda サーバーへ接続できます。

TeamAgenda Proでは、次の点も可能になります。

プロジェクトおよびタスクを管理する [タスク マネージャー]および[業務]ウィンドウは、企 画やレポート作成にあたり、TeamAgenda情報をカテゴ リnbsp;に整理するのに役立ちます。

ワークセットを使う

TeamAgendaウィンドウのどのような組み合わせにも名称を つけ、ワークセットとして自分またはメンバー用に保存し、 必要に応じて簡単に呼び出すことができます。

テンプレートを使う

次回に備え、テンプレートに用件、印刷設定、インポート/ エクスポート設定を保存することができます。

Webブラウザ経由で自分のスケジュール表にアクセスする 所属機関がWWWサーバーをもっている場合 は、TeamAgenda WebはTeamAgenda Proシステムと協働し、 ブラウザ経由で自分のスケジュールを見たり、変更すること ができます。同様に、Web上で共用予定表を公開することも できます。

TeamAgenda ProはTeamAgendaオプションのモ ジュールにもアクセス

> Web対応の携帯電話から自分の予定表にアクセスする TeamAgendaオプションのPhoneAgendaモジュールで、小型ブ ラウザ内蔵の携帯電話から、自分のスケジュールやコンタク トのリストを見たり、変更することができます。

> ファイルメーカーProと統合する... ファイルメーカーProデータベース ソフトを使用している場 合は、TeamAgendaオプションのTeamAgenda/ファイルメー カー統合プラグインで、両方のプログラムをリンクさせるこ とができます。

注:この資料の中では、TeamAgenda Proのみに適用される情報に は「TeamAgenda Proのみ」、TeamAgenda Webのみに適用される情 報には「TeamAgenda Webのみ」と記されています。

続けてご覧になる場合は、次のオプションから選んでください。

<u>TeamAgenda構成ファイルについて</u>

<u>TeamAgendaのこのバージョンの新しいポイント</u>

TeamAgenda資料を参照する

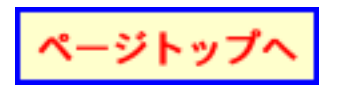

#### TeamAgendaについて

### TeamAgenda構成ファイル

TeamAgenda Lite、TeamAgenda Pro、TeamAgenda Webのどのバー ジョンをお使いになるかによって、必要な構成ファイルが異なりま す。(<u>TeamAgendaの特長</u>を参照してください。)

# すべてのTeamAgendaシステムで必要な プログラム:

TA-Server (サーバー プログラム)

TeamAgendaの強力なTA-Serverソフトウェアで、グ ループメンバーは互いの予定表にアクセスし、予定を 調整しながら、効nbsp;的なグループワークを実現でき ます。

TA-ServerはTeamAgendaクライアント/サーバーシス テムのサーバーとなります。ネットワーク上の1台の コンピュータにTA-Serverをインストールします。小 さなグループの場合、専用サーバーは必要ではありま せんが、TA-Serverをバックグラウンドで実行できる 処理能力を持ったコンピュータを使用してくださ い。50人以上のメンバーで構成されるグループで利用 する場合には、専用サーバーの使用をお勧めします。

注: TA-Server は、Windows 95/98、Windows NT 3.5.1 およびMacintosh版ではアプリケーションとし て、Windows NT 4/2000ではサービスとしてインス トールされます。

# TeamAgenda LiteおよびTeamAgenda Pro には次のプログラムも必要です。

TeamAgenda (クライアント プログラム)

TeamAgendaクライアント プログラムで、自分やグ

ループメンバーの予定表にアクセスし、予定を調整し ながら、プロジェクトをフォローし、コンタクトの管 理を行っていきます。

TeamAgendaはTeamAgendaクライアント/サーバーシ ステムのクライアントとなります。各ユーザーのコン ピュータにインストールし、ユーザーはこのプログラ ムを使って個人予定表の作成、管理を行います。

TeamAgenda Webには次のプログラム も必要です。

Webブラウザ(Microsoft Internet Explorer 5以上)

TeamAgenda WebではWebブラウザを使って自分また はグループメンバーの予定表にアクセスします。 特nbsp;なクライアント ソフトウェアをインストール する必要はなく、また自分のコンピュータに個人予定 表ファイルはありません。

現在、TeamAgenda WebはWindows版、Macintosh版と もに、Microsoft Internet Explorer 5以上が必要となりま す。

(TeamAgenda WebはTeamAgendaのWeb専用バージョ ンとしてnbsp;個にお求めいただけます。TeamAgenda Proにはアドオンとして添付されています。)

# TeamAgenda Liteおよび TeamAgenda Proには、以下のアドオンがあります。

Palm PDA同期

予定表、要処理項目リストおよびコンタクトをPalm オーガナイザ、または他のPDAでPalm OSをサポート するものと同期することができます。詳細 はTeamAgenda/Palm同期を参照してください。

### Psion 3 PDA同期

TeamAgenda予定表をPsion 3 Agendaアプリケーション と簡単に同期できます。詳細は<u>TeamAgenda/ Psion 3同</u> <u>期</u>を参照してください。

(TeamAgenda はApple社のNewtonをもうサポートして いませんので、ご注意ください。)

FirstClass統合

所属機関がFirstClassnbsp;信システムを使用している場合、TeamAgendaの予定表および時間管理能力をこのシステムへとリンクすることができます。詳細は<u>TeamAgenda/FirstClass統合</u>を参照してください。

# TeamAgenda Proには次のアドオンとオ プション もあります。

TeamAgenda Web (添付)

TeamAgenda WebはTeamAgenda Proのアドオン モ ジュールとしてついてきます。ユーザーのサーバーと 協働するので、ProユーザーはWebブラウザからスケ ジュールへのアクセス、変更ができます。共用予定表 をWeb上で公開することもできます。詳細 はTeamAgenda Webを参照してください。

### PhoneAgenda (T

TeamAgendaのPhoneAgendaモジュールはTeamAgenda Webの特nbsp;バージョンで、これによりWeb対応の携 帯電話(小型ブラウザ内蔵のHDML、WAP(WML)、ま たはiモード電話)から自分の予定表にアクセスできま す。TeamAgenda Webにオプションとして加えること もできます。詳細はPhoneAgendaを参照してくださ い。 ファイルメーカーPro統合(オプション)

ファイルメーカーPro統合により、ファイルメーカー のユーザーはTeamAgendaのすぐれた個人用、グルー プ用のスケジュール管理機能に、一方TeamAgenda ユーザーはTeamAgenda内からファイルメーカーの データベースに、相互にアクセスができるようになり ます。詳細は<u>TeamAgendaをファイルメーカーProと統</u> 合するを参照してください。

上記のオプションファイル購入に関しては、Teamsoft販売代理店へ お問い合わせ下さい。

続けてご覧になる場合は、次のオプションから選んでください。

<u>TeamAgendaのこのバージョンの新しいポイント</u>

<u>TeamAgendaシステムについての詳細</u>

TeamAgendaアドオンおよびオプションについて

TeamAgendaをはじめてインストールする

<u>TeamAgendaの新バージョンへアップグレードする</u>

TeamAgendaについて TeamAgenda 4.0の新しいポイント

> <u>バージョン4.0の新しいポイント</u> <u>バージョン4.0の改良点</u> <u>バージョン3.1の新しいポイント</u> <u>バージョン3.0の新しいポイント</u> バージョン3.0の改良点

# バージョン4.0の新しいポイント

3つのバージョン

TeamAgendaにはTeamAgenda Pro、TeamAgenda Lite、TeamAgenda Webの3つのバージョンができまし た。ご自分のニーズに最も合ったバージョンをお選び ください。詳細は<u>TeamAgendaの特長</u>を参照してくだ さい。

PhoneAgenda (TeamAgenda Pro $\pi J$  )

インターネット対応の携帯電話(WAP、HDML、i モード)からTeamAgendaの情報へアクセスします。 オプションのPhoneAgendaモジュールでは、ユーザー のサーバーを使い、次の操作が可能になります。

自分の予定表を表示し、項目の登録、変更を行う。

アドレス集にある同僚またはコンタクトを検索し、 同期用件への参加者とする、またはPhoneAgendaに必 要な電話番号をダイヤルさせる。

自分の予定表への変更が行われた場合、[ネットア ラーム]がnbsp;知音を発する。(このアラームは電話 プロバイダによるサポートが必要) ワークセット(TeamAgenda Pro)

TeamAgendaのウィンドウをいくつか組み合わせ、それに名前をつけます。そしてその組み合わせを「ワークセット」として保存します。[ツールバー]の [ワークセット]から必要な組み合わせを選ぶと、瞬時にそれが表示されます。

ワークセットはすべてのウィンドウのパラメータを保存し、TeamAgendaユーザー同士の組み合わせも情報として保存できます。ワークセットは、他のメンバーの予定表を管理する場合の理想的なツールです。メニューで1回選択すれば複数の予定表が表示できます。

テンプレート(TeamAgenda Pro)

必要な設定をテンプレートに保存すること で、TeamAgendaはさらに使いやすくなります。

用件入力テンプレート

用件に名前をつけ、それを共用または専用の用件入力 テンプレートとして保存します。[ツールバー]の [登録]メニューから必要なテンプレートを選び、 [登録]ボタンをクリックしてTeamAgendaの予定表 またはウィンドウにそのテンプレートを登録します。

用件入力テンプレートは参加者リストを含むすべての 用件情報を保存します。

印刷テンプレート

[印刷]ダイアログボックスで必要なウィンドウの印 刷設定を選び、名前をつけ、印刷テンプレートとして 保存します。[印刷テンプレート]メニューから必要 なテンプレートを選び、保存してある設定でnbsp;常の 印刷を行います。

インポート/エクスポート テンプレート

nbsp;常のインポートまたはエクスポートのために、インポート/エクスポート設定に名前をつけ、テンプレートとして保存します。フィールド順および選択も保存されます。

メニューから必要なインポートまたはエクスポートテ ンプレートを呼び出し、nbsp;常のインポートまたはエ クスポートを行います。

(インポートまたはエクスポートするフィールドの選 択方法も改良されました。)

[要処理項目リスト]ウィンドウ

すべてのスケジュール未定の要処理項目をまとめる [要処理項目リスト]ウィンドウがnbsp;にできまし た。要処理項目は直接またはテンプレートを使って登 録します。スケジュール決定用件を[要処理項目リス ト]ヘドラッグすると、スケジュール未定の要処理項 目となります。逆に、要処理項目を予定表へとドラッ グすると、スケジュール決定となります。

日付は決定したものの開始および終了時間が未定の項 目を、時間未設定項目として登録することができま す。週間または一日ウィンドウの[時間未設定]領域 に登録します。

#### 優先度

TeamAgendaのどの用件にも1から5の優先度がつけら れるようになりました。デフォルトではすべての用件 に優先度1が与えられますが、[ツールバー]でnbsp; の優先度をクリックして変えることができます。

優先度は新規の[要処理項目リスト]に表示され、項 目は優先度によりソートされます。予定表 ウィンドウ の[時間未設定]領域にある[時間未設定項目]は優 先度により自動的にソートされます。

統合インストーラ プログラム

TeamAgendaには新しく統合インストーラ プログラム が入っています。このプログラムを使 い、TeamAgenda構成ファイルおよびオプションか ら、すべてまたは選択してインストール、バージョン 更新、あるいはアンインストールすることができま す。

Webインストーラ バージョンを使うと、TeamAgenda システムを直接Teamsoft社のウェブサイトからインス トールできます。

設定ウィザード

設定ウィザードは個人予定表を設定し、TeamAgenda グループに接続する、またはグループを設定する際の 手順を段階ごとに説明しています。

個人予定表設定ウィザード

新しく個人予定表ファイルを作成する場合、ユーザー の名前、パスワード、プリファレンスの設定が速やか に行えるよう、順を追って説明します。個人予定表を グループと共有する場合も同様に説明があります。

グループ設定ウィザード

グループに接続する最初のメンバーはグループ管理者 と見なされ、グループのパスワードおよびデフォルト アクセス権を設定し、共用予定表、リソース予定表お よびカテゴリを登録するよう表示が出ます。

## バージョン4.0の改良点

ページトップへ

検索がより容易に

同じショートカット キー(Windows版ではCTRL-F、Macintosh版ではCommand-F)で、TeamAgendaの どのウィンドウにも適切な検索ボックスが表示される ようになりました。 アドレス集のリスト表示から、どのフィールドの検索 も可能です。

アドレス集情報を簡単にコピー

アドレス集リストでユーザーまたはコンタクトを選 び、CTRL-C(Windows版)、Command-C (Macintosh版)でクリップボードにその情報をコピー できます。

連続する行事

数日間連続しているリンク用件または不在マークは、 [時間未設定]領域における1つの連続する行事とし て表示されることになりました。各項目は単独で変更 することが可能です。

カテゴリ

[用件入力]ウィンドウが開いている時は、共用カテ ゴリリストとユーザーの専用リスト間でカテゴリを移 動できます。

[タスクマネージャー]における複数カテゴリの選択

[タスクマネージャー]ウィンドウで複数カテゴリを 選択し、時間計算を行うことが可能になりました。こ れにより、プロジェクト、サブプロジェクトの管理が より容易になります。

[用件入力]ウィンドウに[日付選択]ポップアップ

新しい日付ポップアップで、[用件入力]ウィンドウ 内から用件の日付を選択または変更ができます。スケ ジュール決定用件を[要処理項目]に変更する、また はその逆方向に変更することもできます。

これで、すべての用件情報の変更が[用件入力]ウィ ンドウを閉じずに行えることになりました。

グループへの接続もワンクリックで

ツールバーのアイコンで、現在接続中かどうかが表示 され、接続も切断も1回クリックするだけでOKで す。

Palmとの同期における改良

データ転送時のコントロールの改善

TeamAgenda/Palmコンジットは、スケジュール、要 処理項目リスト、アドレス集と3つのnbsp;々のコン ジットに分けられました。これにより、ユーザーはど の情報を転送するか、またどのくらいの頻度で転送す るかを決めることができます。

例えば、要処理項目リストとスケジュール情報は毎 日転送し、一方アドレス集エントリーは週に1回だけ 転送するように決めることができます。

他のアドレスブック プログラムの使用を続けたい場合 は、TeamAgendaアドレス集エントリーを転送する必 要はありません。

PalmおよびTeamAgendaデータモデル間の対応改善

TeamAgendaの新しい[要処理項目リスト]によ リ、TeamAgendaとPalmの情報対応度はさらに良くな りました。TeamAgendaのスケジュール決定情報(時 間未設定項目を含む)はPalm 予定表と同期し、要処 理項目はPalm ToDo リストと同期し、TeamAgendaアド レス集情報はPalmアドレス帳と同期します。

# バージョン3.1の新しいポイン<mark> <-->トップへ</mark> ト

Palmオーガナイザをサポート

TeamAgendaデータをお手持ちのPalmオーガナイザと 同期できるようになりました。スケジュールおよびコ ンタクト情報をPalmに入れて外出できます。オフィス に戻った時点で、PalmのクレードルにあるHotSyncボ タンを使ってTeamAgendaと再初期化を行います。詳 細は<u>TeamAgendaをPalmオーガナイザへ接続する</u>を参 照してください。

新しい[業務]ウィンドウの特色

一日および月間ウィンドウの表示が新しくなりました。データをニューメリックまたはグラフィック形式で表示します。不在マークを表示し、これを合計に加えます。

タイムシートの印刷

時間帯とユーザーのどのような組み合わせでも、タイ ムシートを印刷できます。1日の標準業務からみての 超過あるいは不足も含まれます。

ショートカットメニュー

ショートカットメニューができました。Windows版で はマウス右ボタン、Macintosh版ではCTRLを押したま まクリックすると、表示されます。

Windows版へのフル32ビットサポート

Windows版では、TeamAgendaのすべての構成ファイル は32ビットアプリケーションになりました。

ファイルメーカー統合

TeamAgendaオプションのファイルメーカーPro用プラ グインは、TeamAgendaとファイルメーカーの間でリ アルタイムの統合を可能にします。ファイルメーカー のデータベースとTeamAgendaアドレス集間でコンタ クトを同期し、ファイルメーカーPro内でTeamAgenda の同期用件をチェックすることができます。詳細 は<u>TeamAgendaをファイルメーカーと統合する</u>を参照 してください。

# バージョン3.0の新しいポイン<mark>ベージトップへ</mark> ト

タスクマネージャー

タスクマネージャーで、自分および他のメンバーの用件をカテゴリまたはプロジェクトnbsp;に表示し、整理することができます。プロジェクトが予定時間数を超過しているかどうかが一目で把握できます。

業務ウィンドウ

自分や他のメンバーの業務時間がいろいろなプロジェ クトにどのように割り当てられているかを見るには、 [業務]ウィンドウを使います。このウィンドウから タイムシートデータを作成し、エクスポートできま す。

統合アドレス集(外部コンタクトを含む)

このアドレス集はTeamAgendaユーザーに限らず、す べてのコンタクトを管理できます。各コンタクトの住 所、電話番号、電子メールおよび他の情報を入力しま す。コンタクトによって共用(グループ全員がアクセ ス可能)または専用(本人のみアクセス可能)にしま す。

統合電子メール

TeamAgendaグループ以外の人へも会議参加を呼びかけることができます。インターネット電子メールまたはFirstClass電子メールシステムにアクセスがある場合、TeamAgendaは電子メールのある参加予定者へは、ユーザーの個人予定表から直接に会議への参加要請を自動的に送ります。その返事はTeamAgendaスケジュールに直接表示されます。

タイマー機能

電話用件のある時には、 [用件入力]ウィンドウをタ

イマーとして利用します。

スピル機能

1日以上の長時間を要する用件を翌日、翌々日へ自動 的に「スピル」することができます。その際、業務時 間、昼食時間、時間未設定項目などに配慮しながらス ピルされます。

ツールバー

新しい[ツールバー]で、TeamAgendaのよく利用されるコマンドへのアクセスが容易になりました。各コマンドにカーソルをもっていくと、簡潔な内容説明が表示されます。

オンライン ユーザー ガイド

オンライン ユーザー ガイドは包括的なガイドとなっ ており、どのような状況でTeamAgendaを利用する場 合にも対応する、適切な手引きが載っています。

Psionシリーズ3へのサポート

TeamAgendaはPsion PDAをサポートしています。ユー ザーの個人予定表をPsion Agendaアプリケーションと 同期すると、TeamAgendaまたはPsion Agendaの一方で 行われた変更はマージされます。

Webブラウザからアクセス可能

所属機関にWebサーバーがある場合は、Teamsoft社オ プションのインターネット機能拡張(現在 はTeamAgenda Webと改称)により、グループメン バーはWebブラウザからTeamAgendaへアクセスできま す。特定の予定表を公開することもできます。詳細 は<u>TeamAgendaインターネット機能拡張を使う</u>を参照 してください。

バージョン3.0の改良点

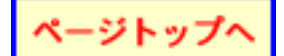

[起動設定プリファレンス](内容メニュー)で、起動時に ユーザーの個人予定表の表示/未表示が選択できるようにな りました。

[繰り返し]コマンド(編集メニュー)を使って設定された 繰り返し期間は、期間、繰り返し回数、または繰り返し終了 日でセットできるようになりました。

土日は他の休日とはnbsp;にとばすことが可能になりました。[繰り返し]コマンド(編集メニュー)および[オプション](内容メニュー)を参照してください。

[用件入力]ウィンドウを画nbsp;サイズにドラッグできま す。用件の担当者を[用件入力]ウィンドウで直接変更で き、用件の依頼が簡単になりました。[重複してもよい] ボックスをチェックしておくと、用件の予定時間は[空き時 間を検索]コマンドに対し、有効な空き時間とみなされま す。

旧[公開情報]レベルは[内部情報]になり、Web上の表示には[外部情報]レベルが加えられました。

外部ゲストのための新デフォルト アクセスがウェブサイト のビジター用に加えられました。(詳細は [内容]メニュー の [アクセス権を与える]を参照してください。)

新規に登録されたカテゴリは、各メンバーからの特nbsp;な 操作を必要とせずに、自動的に各人の個人用一覧に加えられ るようになりました。ユーザー間で特定のカテゴリへのアク セスを制限することも可能です。(詳細は[内容]メニュー の[カテゴリアクセス権]を参照してください。)

[nbsp;知]および[同期用件情報]ウィンドウにグラフィックなアクションボタンが加えられました。

[自分の予定表を表示]コマンドが[ウィンドウ]メニュー に加えられました。

[ウィンドウを非表示にする]コマンド([ウィンドウ]メ ニュー)でほとんどのウィンドウが非表示になります。表示 したいときは、[ウィンドウ]メニュー下部にあるウィンド ウリストで選択します。 [ウィンドウを閉じる]および[他の予定表を閉じる]コマ ンドが [ファイル] メニューから [ウィンドウ] メニューへ 移動しました。

続けてご覧になるには、次のオプションから選んで ください:

TeamAgenda資料を参照する

<u>TeamAgendaの新バージョンへアップグレードする</u>

<u>TeamAgendaを初めてインストールする</u>

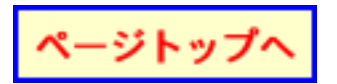

#### TeamAgendaについて

### TeamAgenda資料を使う

TeamAgenda資料は次の三つの方法で見ることができます。

この<u>TeamAgendaユーザー ガイド</u>には、TeamAgendaおよびその多様な構成ファイルをインストールするのに必要な基本情報が載っています。

<u>オンラインヘルプ</u>はTeamAgendaプログラムに入っていま す。

他の資料はAdobe Acrobat (PDF)形式でCD-ROMに入っていま す。Teamsoft社ウェブサイトから<u>ダウンロード</u>することもで きます。

# TeamAgendaユーザー ガイド

お読みになっている資料には次の情報が載っています。

<u>TeamAgendaをインストールする</u>

TeamAgendaをアップグレードする

TeamAgendaをアンインストールする

TeamAgendaアドオンおよびオプション:

Palm PDA同期

Psion 3 PDA同期

<u>FirstClass統合</u>

TeamAgenda Web-PhoneAgenda

<u>TeamAgenda/ファイルメーカー統合</u>

オンラインヘルプ

## TeamAgendaオンライン ユーザー ガイド

TeamAgendaのオンラインヘルプは、TeamAgendaを日 常ベースで使用する際に必要な段階ごとの説明です。

TeamAgenda内でオンラインヘルプを見るに は、TeamAgendaツールバーの[ヘルプ]ボタンをク リックするか、Windows版またはMacintosh版の[ヘル プ]メニューで[TeamAgendaヘルプ]を選びます。

# PDF形式の資料

TeamAgenda/ファイルメーカー統合マニュアル

TeamAgenda/ファイルメーカー統合マニュアル (TAFM Integration Manual.pdf)は全体がAdobe Acrobat (PDF)形式になっています。

TeamAgendaをファイルメーカー サーバーと使う

TeamAgendaをファイルメーカー サーバーと使用する 場合の特記事項があります。

Acrobat Readerは<u>Adobe Systems</u>のウェブサイトから無料でダウン ロードできます。

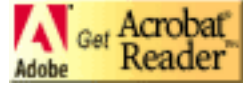

PDF資料がない場合は:

<u>TeamsoftウェブサイトからPDF資料をダウンロードす</u> <u>る</u> インストールおよびセットアップ

### TeamAgendaシステムをインストールする

すべてのTeamAgenda構成ファイルおよびオプション は、TeamAgendaインストーラ プログラムを使ってインストールし ます。

TeamAgendaグループ管理者

ユーザーのうちから1人がTeamAgendaグループ管理者 になり、TeamAgenda環境のインストール、セット アップおよび設定の責任者となります。

グループでTeamAgendaを使うにあたって、まずグ ループ管理者はTA-ServerおよびTeamAgendaをインス トールする必要があります。その後、<u>グループの設定</u><u>およびセットアップ</u>を行っていきます。

システム条件

TeamAgendaをインストールする前に、<u>TeamAgendaのシステム条件</u> をチェックしてください。

TeamAgenda構成ファイルのいずれか、 またはすべてをインストールする場 合:

TeamAgendaインストーラ プログラムを起動します。

TeamAgenda Setup.exe (Windows版)、

または

TeamAgenda Installer (Macintosh版)

インストールの手順が段階ごとに説明されます。

詳細については次のリンクを参照してください:

既存のTeamAgendaシステムのアップグレードは:

TeamAgendaをアップグレードする

TeamAgendaシステムのアンインストールは:

TeamAgendaをアンインストールする

インストールを行う前により詳しい情報がほしい方 は:

<u>TeamAgendaの特長</u>

<u>TeamAgenda構成ファイル</u>

または

<u>TeamAgenda資料</u>

インストールおよびセットアップ

### TeamAgendaシステム条件

<u>Windows版システム条件</u>

Macintosh版システム条件

# Windows版システム条件

TA-Server

Windows 95/98MEではアプリケーションとして、Windows NT/2000ではサービスとして動作します。

TA-ServerおよびTeamAgendaのサポートしているネットワーク プロトコルはTCP/IPです。

TeamAgenda

Windows 95/98MEまたは Windows NT/2000の動作する 環境が必要です。

プロセッサは486以上のものをお勧めします。

Palm OS同期

TeamAgenda 3.1以降。

Palm Desktop 3以降のPalm HotSync Manager (Windows版)

Psion 3同期

同期はPsion 3のみです。Psion 3とPC間でファイルを転送するには、PsiWinが必要です。

FirstClass統合
TeamAgenda 3以降。

FirstClass Server v.2.5以降、またはFirstClass Intranet Server v.4以降。

TeamAgenda Web/PhoneAgenda

TeamAgenda 4.0以降。

Microsoft Internet Information Server v.3 (Windows NT 版)、または

Microsoft Internet Information Server v.4 (Windows NT 版)、または

Microsoft Internet Information Server v.5 (Windows 2000 版)、または

Microsoft Personal Web Server (Windows 98版)

Microsoft Internet Explorer 5以降.

ファイルメーカー統合

TeamAgenda 3.1以降。

ファイルメーカーPro 4.x以降(プラグインをサポート する必要があります。)

# Macintosh版システム条件

**TA-Server** 

Macintoshシステム7.5.3以降の動作する環境が必要です。

ネットワーク プロトコル

現在サポートしているネットワーク プロトコル

は、TCP/IPおよびAppleTalkです。

TeamAgendaはサポートしているプロトコルが2つと もインストールされている場合は、その両方を使おう とします。どちらか一方を[設定]メニューの[ネッ トワークプロトコル]コマンドで選択し、無効にして ください。

メモリ条件

Macintosh版の場合、TA-Serverに必要なメモリの 容nbsp;は、同時に接続するユーザーの数によって異な ります。最初の5ユーザーに必要なメモリの基本 容nbsp;は2,048Kbyteです。さらに5ユーザー追加する ごとに60Kbyteが必要になります。Teamsoft Web経由 で行うグループのコンタクト、またはアクセスが多い 場合、メモリ容nbsp;を追加する必要があります。

TA-Serverのモニタウィンドウに、同時接続できる ユーザー数が、割り当てられたメモリ容nbsp;に応じて 表示されます。TA-Serverで使うメモリ容nbsp;を設定 するには、TA-Serverを起動する前にFinderの[ファ イル]メニューにある[情報を見る]を使います。

TeamAgenda

Macintoshシステム7.5.3以降の動作する環境が必要です。

プロセッサは68040以上のものをお勧めします。640 x 480以上のモニタおよび 2 MB以上のRAM、漢字Talk 7.x以上が必要です。

Palm OS同期

TeamAgenda 3.1以降。

MacPac 2以降のPalm HotSync Manager (Macintosh版)

Psion 3同期

同期はPsion 3のみです。Psion 3とMacintosh間でファイ ルを転送するには、Macintosh版用Psion Linkまた はPsiMacが必要です。

FirstClass統合

TeamAgenda 3.0以降。

FirstClass Server v.2.5以降、またはFirstClass Intranet Server v.4以降。

TeamAgenda Web/PhoneAgenda

TeamAgenda 4.0以降。

Webstar 2.x、3.x、4.xまたはAppleShareIP 6.2

Microsoft Internet Explorer 5以降.

ファイルメーカー統合

TeamAgenda 3.1以降。

ファイルメーカーPro 4.x以降(プラグインをサポート する必要があります。)

戻る:

TeamAgendaをインストールする

### TeamAgendaをアップグレードする

TeamAgendaの以前のバージョンから最新のものへ簡単にアップグ レードできます。

新しいバージョンは既存のデータファイルを自動的に変換します。

注:変換前に TeamRepairの既存バージョンを使って、グループ ファイルが完全なものであることを確認する必要があります。 <u>TeamRepairを使う</u>を参照して下さい。

TeamAgendaインストーラ プログラムは、すでにインストールされ ているTeamAgenda構成ファイルを識別し、それらを最新バージョ ンへ変換する手順を示します。

# TeamAgenda構成ファイルのいずれか、 またはすべてをアップグレードする 場 合:

TeamAgendaインストーラ プログラムを起動します。

TeamAgenda Setup.exe (Windows版)、

または

Teamagenda Installer (Macintosh版)

アップグレードの手順が段階ごとに説明されます。

アップグレードを行う前により詳しい情報がほしい 方は:

<u>グループ ファイルを作成する</u>

<u>TeamAgendaシステム条件</u>

<u>TeamAgenda資料</u>

### TeamAgendaシステムをアンインストールする

# TeamAgenda構成ファイルをアンインス トールする手順は次の通りです。

Windows版

特定のTeamAgenda構成ファイルをアンインストールする場合:

Windows版 [スタート]ボタンをクリックし、[プログラム]、[Teamsoft]、[アンインストーラ]の順に選びます。そこで、削除する構成ファイルを選択します。

または

Windows版 [スタート]ボタンをクリックし、[設定]、 [コントロールパネル]、ついで[アプリケーションの追加と削除]の順に選びます。そこで、削除する構成ファイル を選択します。

Macintosh版

TeamAgenda構成ファイルのいずれか、またはすべてをアンインストールする場合:

TeamAgendaインストーラ プログラムを開き、[カスタム削除]オプションを選びます。

### マニュアルによるアンインストール

必要に応じTA-ServerまたはTeamAgendaのアンインストールをマニュアルで行う場合は、次の各ページの指示に従ってください。

TA-Server :

TA-Serverのマニュアルによるアンインストール

<u>(Windows版)</u>

<u>TA-Serverのマニュアルによるアンインストール</u> (Macintosh版)

TeamAgenda :

<u>TeamAgendaのマニュアルによるアンインストール</u> <u>(Windows版)</u>

<u>TeamAgendaのマニュアルによるアンインストール</u> (Macintosh版)

TA-Serverのマニュアルによるアンインストール Windows版

Windows版でTA-Serverをアンインストールする手順は、次のnbsp; りです。

デフォルトの保存nbsp;置

次のリストはTA-Serverのデフォルトの保存nbsp;置を示します。

TeamServerバージョン2.5では、デフォルトディレクトリはC:¥TSERVER¥にあります。

TA-Server(アプリケーション)3.0以降のバー ジョンでは、デフォルト ディレクトリはC: ¥TASERVER¥にあります。

TA-Server (サービス) 3.1.5以前のバージョンで は、デフォルト ディレクトリはC:¥WINNT ¥SYSTEM32¥TASERVERにあります。

TA-Server(サービス)3.1.6以降のバージョンで は、デフォルト ディレクトリはC:¥PROGRAM FILES ¥TEAMSOFT¥TASERVERにあります。

旧バージョンの保存nbsp;置が変更されている場合、旧バージョン を探し、次の手順に従って削除してください。

重要注意事項:

Windows 95/98版およびWindows NT版では、グループファイ ル(taserver.tdb)はnbsp;常、「TASERVER」フォルダに入っていま す。(このフォルダは上記のパスのnbsp;置にありま す。)TeamServer 2.5以前のバージョンでは、グループファイルは 「tserver.tdb」というファイル名で、「TSERVER」フォルダに入っ ています。

TA-Serverを後日再びインストールする場合に備え、 TA-Serverを 削除する前に、グループファイルのバックアップ コピーを作成し ておくことをお勧めします。

# TA-Serverをマニュアルでアンインス トールする:

TA-Server(アプリケーション)をアンインストー ルする(Windows 95/98版):

3.0以降のバージョンでは

TA-Serverインストーラで作成された「TASERVER」 フォルダを削除します。このフォルダはハードディス クドライブのルート レベルにあります。

2.5以前のバージョンでは

TeamServerインストーラで作成された「TSERVER」 フォルダを削除します。このフォルダはハードディス クドライブのルート レベルにあります。

TA-Server(サービス)3.1.5以前のバージョンをア ンインストールする(Windows NT版):

- [ ネットワーク ] コントロール パネルの [ サービ ス ] タブを使って、 TA-ServerをNTサービス リスト から削除します。

- TA-Serverインストーラで作成された 「TASERVER」フォルダを削除します。このフォルダ は、C:IWINNTISYSTEM32ITASERVERにあります。

TA-Server(サービス)3.1.6以降をアンインストー ルする(Windows NT/2000版):

- [アプリケーションの追加と削除]コントロールパ ネルを使ってTA-Serverを削除します。

注:ファイルによっては、Windowsを再起動するまで削除されない

場合があります。

TA-ServerまたはTeamServerサブメニューを [ス タート メニュー ] から削除する手順は、次のnbsp; りです。

- [スタート メニュー]をマウス右ボタンでクリック して、[スタート メニュー]フォルダを開きます。 [プログラム]フォルダを開き、TA-Serverまた はTeamServerフォルダを選び、Deleteキーを押して削 除します。

注:この手順は、TA-Serverのアプリケーション バージョンを削除 するときのみ必要となります。

戻る:<u>TeamAgendaシステムをアンインストールする</u>

### TA-Serverのマニュアルによるアンインストール Macintosh版

Macintosh版でTA-Serverアンインストールする手順は、次のnbsp;リです。

デフォルトの保存nbsp;置

次のリストはTA-Serverのデフォルトの保存nbsp;置を示します。

TeamServer 2.5のデフォルト ディレクトリは、ハー ドドライブのルートレベルにある「TeamServerフォル ダ」です。

TA-Server 3.0 のデフォルト ディレクトリは、ハー ドドライブのルートレベルにある「TA-Serverフォル ダ」です。

TA-Server 4.0 以降のデフォルト ディレクトリは、 ハードドライブのルートレベルにある「Teamsoftフォ ルダ」の中の「TA-Serverフォルダ」です。

旧バージョンの保存nbsp;置が変更されている場合、旧バージョン を探し、ここに示された手順に従って削除して下さい。

#### TA-Serverをマニュアルでアンインストールする

TA-Serverをアンインストールするには、TA-Serverインス トーラで作成された「TA-Serverフォルダ」というフォルダ を削除します。このフォルダは、ユーザーが移動していない 限り、ハードディスク ドライブのルート レベルにありま す。

重要注意事項:

TA-Serverと同じフォルダにグループファイルが保存されていることがあります。

TA-Serverを後日再びインストールする場合に備え、 TA-Serverを

削除する前にグループファイルのバックアップコピーを作成してお かれるよう、ご注意ください。

戻る:<u>TeamAgendaシステムをアンインストールする</u>

TeamAgendaのマニュアルによるアンインストール Windows版

TeamAgendaをアンインストールする手順は、次のnbsp;りです。

デフォルトの保存nbsp;置

Windows版全バージョンにおけるTeamAgendaのデフォルトの保存nbsp;置はC: ITAGENDAIです。

TeamAgendaをアンインストールする手順は、次のnbsp;りです。

TeamAgendaインストーラで作成された「TAGENDA」 フォルダを削除します。このフォルダはハードディス クドライブのルート レベルにあります。

TeamNotifyをアンインストールする手順は、次のnbsp;りです。

Windows 95/98版では:

- Notepadでは、WIN.INIファイル(パスはC: IWINDOWSIWIN.INI)を開き、[WINDOWS]セク ション内部の[実行]ラインから、「C: ¥TAGENDA ¥TNotify.EXE」を削除します。

- コンピュータを再起動します。

- Windows システム ディレクトリ (パスはC: ¥WINDOWS¥SYSTEM¥TANOTIFY.CPL)から 「TeamNotify」コントロール パネル (TANOTIFY.CPL)を削除します。

Windows NT版では:

- RegEditで「tnotify.exe.」を探します。

- [実行] ラインから、「tnotify.exe.」を削除しま す。

- コンピュータを再起動します。

- Windows システム ディレクトリ(パスはC: IWINDOWSISYSTEMITANOTIFY.CPL)から 「TeamNotify」コントロール パネル (TANOTIFY.CPL)を削除します。

TeamAgendaサブメニューを[スタートメニュー] から削除する手順は、次のnbsp;りです。

> [スタート]メニューをマウス右ボタンでクリックして、[スタートメニュー]フォルダを開きます。次に [プログラム]フォルダを開き、TeamAgendaフォル ダを選んで、Deleteキーで削除します。

重要注意事項:

TeamAgenda と同じフォルダに個人予定表ファイルが保存されていることがあります。

TeamAgendaを後日再びインストールする場合に備え、 TeamAgenda削除の際、自分の個人予定表ファイルは削除しないよ う、ご注意ください。

戻る:<u>TeamAgendaシステムをアンインストールする</u>

TeamAgendaのマニュアルによるアンインストール

#### Macintosh版

Macintosh版でTeamAgendaをアンインストールする手順は、次のnbsp;りです。

デフォルトの保存nbsp;置

Macintosh版全バージョンにおけるTeamAgenda 3.x以前のデフォルトの保存nbsp;置は、ハードディスクドライブのルートレベルにある「TeamAgendaフォルダ」というフォルダです。

TeamAgenda 4.0 以降(Macintosh版全バージョン)のデフォルトの 保存nbsp;置は、ハードドライブのルートレベルにある「Teamsoft フォルダ」の中の「TA-Serverフォルダ」です。

TeamAgendaをアンインストールする手順は、次のnbsp;りです。

TeamAgendaインストーラで作成された「TeamAgendaフォル ダ」というフォルダを削除します。このフォルダは、ユー ザーが移動していない限り、ハードディスク ドライブの ルート レベルにあります。 [システム フォルダ]内部の[コントロール パネル]フォ ルダから「TeamNotify」ファイルを削除します。 [システム フォルダ]内部の[機能拡張]フォルダから 「TeamNotify」および「TeamNotify!」の両ファイルを削除 します。

重要注意事項:

TeamAgenda と同じフォルダに個人予定表ファイルが保存されていることがあります。

TeamAgendaを後日再びインストールする場合に備え、 TeamAgenda削除の際、自分の個人予定表ファイルは削除しないよ う、ご注意ください。

戻る:<u>TeamAgendaシステムをアンインストールする</u>

インストールとセットアップのガイド

### TeamAgendaおよびその構成ファイルを設定する

インストールした各構成ファイルの設定およびセットアップ情報 は、次のリンクから選んでください。

基本構成ファイル

TA-Server

<u>TeamAgenda</u>

### 含まれているアドオン

<u>Palmとの同期</u>

<u>Psionとの同期</u>

TeamAgenda/FirstClass統合

オプション ファイル

TeamAgenda Web

PhoneAgenda

<u>TeamAgenda/ファイルメーカー統合</u>

ユーティリティ

<u>TeamRepair</u>

戻る:

### TA-Server でグループを設定する

ユーザーの1人がTeamAgendaグループ管理者の任を担います。グ ループ管理者はTA-Serverアプリケーションを含むTeamAgenda環境 のインストールおよび設定を担当します。

TA-Serverのインストール完了後、TeamAgendaグループ管理者は:

<u>ライセンス番号</u>

グループファイルを作成します。

<u>[グループ設定]ウィザードを使ってグループを設定しま</u> す。

<u>各メンバーのコンピュータにTeamAgendaをインストールし</u> <u>ます。</u>(インストール後、メンバーは新規グループに接続で きます。)

グループに必要な特別登録許可を設定します。

<u>TA-Serverの必要なオプション</u>(ライセンス番号、電子メールおよびFirstClassのリンク、ファイルメーカー統合)を設定、または有効にします。

# ライセンス番号

TA-Serverを使用するには、TeamAgendaライセンス番号を入力する 必要があります。評価版のインストールにはライセンス番号は必要 ありません。TeamAgenda Proのライセンス番号ですべて のTeamAgenda Pro機能をアンロックできますが、TeamAgenda Lite のライセンス番号では、TeamAgenda Lite機能のみが使えるように なります。(TeamAgendaの各バージョンの違いについては、 「TeamAgendaの特長」を参照してください。)

Windows 95/98/ME版では、ライセンス番号はあとからTA-Serverの [設定]メニューの[ライセンス…]コマンドを使って入力するこ とができます。Windows NT/2000版では、ライセンス番号 はTeamAgenda Serverコントロールパネルにある[ライセンス]コ マンドを使って入力します。

## グループ ファイルを作成する

TA-Serverは共有しているすべての予定表のグループファイルを保持・管理しています。各メンバーがグループに接続する前にグループファイルを登録し、作動させてください。グループを登録するにあたり、TA-Serverを実行しているOSを次の中から選びます。

Windows 95/98またはNT 3.5.1版でグループを登録する

Windows NT4/2000版でグループを登録する

<u>Macintosh版でグループを登録する</u>

# [グループ設定]ウィザードを使っ て、設定する

グループ管理者はまず自分の個人予定表を作成し、[個人予定表設定]ウィザードの示す手順に従って新しいグループに接続します。 (詳細は<u>「TeamAgendaの設定</u>]参照。)個人予定表は作成した が、まだグループに接続していないという場合は、[ファイル]メ ニューの[共有]コマンドを使って接続することができます。

グループ管理者は最初に接続するメンバーとして、[グループ設定]ウィザードの手順に従って、重要なグループのパラメータを設定していきます。ここには、休日、共用リソース、共用予定表、共用カテゴリおよびパスワードが入ります。

注: ユーザーがTeamAgenda Webを利用してグループ に接続する場合、グループメンバーパスワードを予め 設定しておく必要があります。

グループの設定を中断する場合は、設定ウィザードのいずれかの画 面で[終了]をクリックします。設定を再開するときに、[内容] メニューで[グループ設定]ウィザードを再び選び、作動させま す。 注:グループの設定をマニュアルで行う場合は、[グ ループ管理]コマンドを使い、<u>TA-Serverのマニュア</u> <u>ルによる設定のページを参照してください</u>。詳しい説 明があります。

# TeamAgendaを全メンバーにインストー ルする

次にTeamAgendaを全メンバーのコンピュータにインストールしま す。これで各メンバーは自分の個人予定表を作成し、新しいグルー プに加わることができます。<u>TeamAgendaをインストールする</u>を参 照してください。

# グループ管理の一部を他のメンバーへ 依頼する

管理パスワードを公開せずに、休日や公共行事の管理業務を他のメ ンバーに依頼することができます。すべてのメンバーがグループに 接続した後、管理者は、リソース、共用予定表、共用カテゴリ、休 日や共用コンタクトなどを設定する権限を特定のメンバーに与える ことができます。

特別登録許可を設定する手順は次の通りです。

- [内容]メニューの[グループ管理]を選びます。すでに管理パスワードを設定してある場合は、そのパスワードを入力します。
- 2. グループ管理ウィンドウのリストで[予定表一覧設定]を選び、[実行]をクリックします。
- 3. ユーザーを選び、「編集…」ボタンをクリックします。
- 適切なチェックボックスをチェックし、またはチェックを外すことで、ユーザーに登録許可を変更します。登録許可には、[リソースを設定]、[共用予定表を設定]、[共用カテゴリおよびテンプレートを設定]、[休日と公共行事を設定]、[共用サブグループを設定]、[共用コンタクトを設定]、[他のユーザーをエクスポート]があります。

# TA-Serverの必要なオプションを設定 する

グループのセットアップ後、「TA-Serverオプション」の項で説明 されている他のオプションを設定する必要があります。

ユーザー数が増える場合は、新しいライセンス番号を入力す る ネットワーク プロトコルを設定する 電子メール、FirstClassおよびファイルメーカーPro統合を有 効にする

TA-Serverオプションのページを続けて見るには:

TA-Serverオプションの設定

戻る:

TeamAgendaおよびその構成ファイルを設定する

Windows 95/98およびWindows NT 3.5.1版でグループ を登録する

新グループを登録する

TA-ServerはWindows 95/98版での最初の起動時に、グループファイ ルをサブディレクトリ内に自動的に作成します。デフォルトのグ ループ名は「TAgenda Server」です。これがネットワーク上で使用 されるグループ名です。

ダイアログボックスの[OK]をクリックしてグループファイルを 作成してください。

注:設定メニューの[ネットワーク上で使用するグループ名]ボックスにこのグループ名が表示されない場合には、TA-Server がTCP/IPのネットワークプロトコルを使えるかどうかを、イベントログを見て確認してください。TCP/IPがインストールされていないと、TA-Serverは作動しません。

既存のグループファイルを利用する手順は次のnbsp; りです。

注:変換前に TeamRepairの既存バージョンを使って、グループ ファイルが完全なものであることを確認する必要があります。 <u>TeamRepairを使うを参照して下さい。</u>

.TA-Serverの旧バージョンをアップグレードする場合は、新バー ジョンで既存のグループファイルを開きます。既存のグループファ イルは自動的に変換されます。

- 1. TA-Serverを起動します。
- 新しくグループファイルを作成するというメッセージが表示 されたら、[キャンセル]をクリックします。
- 3. [設定]メニューで[グループ名]を選び、[…]ブラウズ ボタンで既存のグループファイルを選びます。
- 4. 再起動するかどうかを問うメッセージが表示されたら、[は

い]をクリックします。

これで既存のグループファイルは自動的に変換されます。

グループを自動的に起動する(Windows 95/98版)

Windows 95/98版の起動時にグループファイルを自動的に起動する には、[スタート]メニュー内の[起動フォルダ]のTA-Serverに ショートカットを入れておきます。

- 1. TA-Serverプログラム (Tserver.exe)を選びます。
- 2. TA-Serverフォルダ(C:¥Tserver)および起動フォルダ(C: ¥Windows¥Start Menu¥Programs¥StartUp)を開きます。
- 3. CTRLとシフトキーを押しながら、TA-Serverプログラム (Tserver.exe)をクリックし、起動フォルダへとドラッグし ます。
- 4. メニューから [ ここでショートカットを作成 ] を選びます。

これにより、Windows版を起動すると、ショートカットが開くよう になります。(TA-Serverまたは起動フォルダを動かすと、パスは 違ってくる場合もあります。)

戻る:

<u>TA-Serverでグループを設定する</u>

#### Windows NT 4/2000版でグループを登録する

#### 新グループを登録する

TA-Serverはグループファイルに共有するすべての予定表のコピー を保持・管理しています。このグループファイルは各メンバーがグ ループに接続する前に作成し作動させます。

Windows NT版では、TA-Serverのインストール時に、グループファイルを自動的に作成します。コンピュータが起動されると、TA-Serverは自動的に起動します。

デフォルトでは、TCP/IPネットワーク プロトコルを使うように設 定されています。このため、TCP/IPがインストールされていない と、TA-Serverは作動しません。

Windows NT版の再起動時、およびTA-Serverの最初の起動時にネットワーク プロトコルの問題があれば、そこで表示されます。

既存のグループファイルをTeamAgenda 4に変換する 手順は次のnbsp;りです。

注:変換前に TeamRepairの既存バージョンを使って、グループ ファイルが完全なものであることを確認する必要があります。 TeamRepairを使うを参照して下さい。

TA-Serverは既存のグループファイルを新バージョン形式に自動的 に変換します。ただし、ユーザー自身で既存のグループファイルを 新しいTA-Serverの保存nbsp;置へ移動する必要があります。手順は 次のnbsp;りです。

- [サービス]コントロールパネルを使ってTA-Serverサービ スを中止します。(Windows 2000版ではこのサービス はSTART MENUICONTROL PANELSIADMINISTRATIVE TOOLSISERVICESにあります。)
- 2. C:IPROGRAM FILESITEAMSOFTITA-SERVER SERVICEI から、新規の「taserver.tdb」ファイルを削除します。

3. 既存のグループファイルをC:IPROGRAM FILESITEAMSOFT ITA-SERVER SERVICEIへコピーします。

(3.0以前のバージョンにおけるグループファイルのデフォ ルトの保存nbsp;置は、TA-Serverのマニュアルによるアンイ ンストール(Windows版)を参照してください。)

- 4. 必要な場合、既存のグループファイルに「taserver.tdb」と ファイル名をつけます。
- 5. [サービス]コントロールパネルを使ってTA-Serverサービ スを起動します。

戻る:

TA-Serverでグループを設定する

### Macintosh 版でグループを登録する

#### 新グループを登録する

TA-Serverはグループファイルに共有するすべての予定表のコピー を保持・管理しています。このグループファイルは各メンバーがグ ループに接続する前に作成し作動させます。

新しいグループファイルを作成する手順は、次のnbsp;りです。

- 1. A-Serverをダブルクリックして、起動します。
- ダイアログボックスの[新規]ボタンをクリックするか、 または[キャンセル]をクリックして、[ファイル]メ ニューの[新規グループ]を選びます。
- 3. グループ名を入力し、ディレクトリをTA-Serverフォルダな ど適切なフォルダに指定し、保存します。

TA-Serverモニタウィンドウが表示されます。

既存のグループファイルを利用する手順は次のnbsp; りです。

注:変換前に TeamRepairの既存バージョンを使って、グループ ファイルが完全なものであることを確認する必要があります。 TeamRepairを使うを参照して下さい。

TA-Serverの旧バージョンをアップグレードする場合は、新バー ジョンで既存のグループファイルを開きます。既存のグループファ イルは自動的に変換されます。

グループを自動的に起動する手順は、次のnbsp;りで す。

1. Finderでグループファイルのアイコンを選択します。

2. [ファイル]メニューの[エイリアスを作る]を選びます。

- 3. システム フォルダを開きます。
- 4. 先ほど作成したエイリアスを、[起動項目]フォルダにド ラッグします。

Macintoshの起動時に、TA-Serverが自動的にグループファイルを開くようになります。

戻る:

TA-Serverでグループを設定する

### TA-Serverをマニュアルで設定する

[グループ設定]ウィザードの代わりに[グループ管理]コマンド を使ってグループをマニュアルで設定する場合は、自分の個人予定 表を作成しグループに接続してから、次の手順の通りに行います。

1. パスワードの設定

グループの管理とパスワードを設定する手順は次の 通りです。

- 1. TeamAgendaスクリーン上に個人予定表を表示します。
- 2. [内容]メニューの[グループ管理]を選びます。

[グループ管理]はTeamAgendaサーバーに接続され ているときだけ選ぶことができます。グループ管理パ スワードが設定された後は、パスワードを入力しない とグループ管理ウィンドウにアクセスできません。最 初にパスワードの入力を求められたときは、パスワー ドはまだ設定されていないので、何も入力せずに [OK]ボタンをクリックすると、グループ管理ウィ ンドウが表示されます。

管理者は、グループ管理ウィンドウへのアクセスを制限するためのパスワード(グループ管理パスワード) とグループメンバーを制限するためのパスワード(グ ループメンバーパスワード)を設定します。グルー プ管理ウィンドウのパスワードがないと、グループを 変更することはできません。また、グループメンバー がグループに接続するには、グループメンバーパス ワードが必要です。パスワード機能を使うと、外部か らのアクセスやリモート接続を防ぐことができます。

注: ユーザーがTeamAgenda Webを利用してグループ に接続する場合、グループメンバーパスワードを予め 設定しておく必要があります。

2. デフォルトアクセス権を設定する

各個人予定表へのデフォルトアクセス権を設定する 手順は、次の通りです。

- [グループ管理]ウィンドウのリストから[グループのデ フォルトアクセス権を変更]を選び、[実行]ボタンをク リックします。
- ダイアログ ボックスで適切なデフォルトアクセス権および 表示レベルを選びます。

内部デフォルトの初期設定では、すべてのメンバー は各予定表に用件を登録し、「内部情報」の表示レベ ルが設定された用件のみを参照することができます。

(TeamAgendaのアクセス権に関する詳細は、TeamAgendaグループ 管理者ガイド 6 章を参照してください。)

外部デフォルト アクセス権を設定する:

TeamAgendaのオプションであるTeamAgendaWebを 使い、インターネットのWebブラウザ経由でグループ へのアクセスが可能です。

インターネット経由で訪れる外部ゲストのデフォル トアクセスレベルは、常に「アクセスなし」、表示 レベルは「内容の表示なし」に設定されています。こ のデフォルトは変更できません。ゲストがインター ネットでアクセス可能な予定表またはリソースを明確 にすることが必要となります。詳細はTeamAgendaグ ループ管理者ガイド 6 章を参照してください。

3. リソースを設定する

会議室、社用車、デモ用端末、大型スクリーンなど、設備または機 材をリソースとして設定できます。

リソースの登録を行う手順は、次の通りです。

1. [グループ管理]ダイアログボックスのリストから[予定

表一覧を設定]を選び、[実行]をクリックします。

- 2. [追加]ボタンをクリックします。
- 3. 「追加項目を選択」ボックスからリソースを選びます。
- 4. リソース名を入力します。
- 5. [OK]をクリックして保存します。または、[新規]をク リックして保存した後、次のリソースを登録します。

デフォルトの設定では、すべてのメンバーがリソー ス予定表に登録を行うことができます。また、自分で 登録した用件を変更することもできます。同様に、デ フォルトの設定では、インターネットによるリソース へのアクセスはありません。しかし、グループ管理者 は必要に応じてリソースごとに異なるデフォルトアク セス権を設定できます。

リソースのデフォルト アクセスレベル変更の手順は、次の通りで す。

- [グループ管理]ダイアログボックスのリストから[アク セス権を設定]を選び、[実行]をクリックします。
- 2. 再設定をするリソースの予定表を選びます。
- 3. [内部ユーザー用デフォルト]のポップアップを使って、内 部アクセス権のデフォルト設定を変更します。
- インターネットからリソースへアクセスが可能な場合、[外部ゲスト用デフォルト]ポップメニューから適切な外部アクセス権および表示レベルを選びます。

#### 4. 共用予定表を設定する

休暇、交代勤務、昼食時間、研修、特別プロジェクトなどの使用や 参加状況を管理するために、共用予定表を登録できます。共用予定 表はリソースと同様ですが、同期用件の場合には、用件名の前に登 録者名が表示される点のみ異なります。共用予定表の登録方法は、 リソースと同様です。上記を参照してください。

### 5. 共用カテゴリを設定する

カテゴリは用件を分類するために使用します。所要時間の集計を目 的にする場合には、顧客別、プロジェクト別にカテゴリを設定する とよいでしょう。一方、極秘プロジェクトや特定カテゴリは限られ たグループメンバーのみにアクセス権を与えることができます。 カテゴリ別にカラーを設定することもできます。

#### カテゴリを設定する手順は、次の通りです。

- [グループ管理]ダイアログボックスのリストから[共用 カテゴリを設定]を選び、[実行]をクリックします。
- 2. [予定表一覧設定]ダイアログボックスで[追加]ボタン をクリックします。
- 3. カテゴリ名を入力します。
- 4. カテゴリに関する説明を入力します。
- 5. 必要に応じて、カラーを選びます。

デフォルトでは、新しい共用カテゴリは各ユーザーの個人用 カテゴリリストに登録されます。新規のカテゴリを各ユー ザーの個人用カテゴリリストに追加したくない場合には、 [すべての個人用一覧に加える]ボックスをオフにします。

6. [OK]をクリックして保存します。または、[新規]をク リックして保存し、次のカテゴリを設定します。

#### カテゴリへのアクセスを制限する

共用カテゴリは通常、すべてのグループメンバーにアクセス権があ ります。しかし、たとえば極秘プロジェクトなどで必要な場合は、 このアクセス権をある範囲のメンバーのみに制限することができま す。共用カテゴリへのアクセスを制限することも選択できます。詳 細はTeamAgendaグループ管理者ガイド 6 章を参照してください。

#### 6.休日を設定する

休日の登録許可(下記参照)を持つメンバーは、通常の用件と同様 に、休日の追加および変更ができます。実働ありの祭日、または休 日を設定する場合は、用件入力ウィンドウの[用件タイプ]ポップ アップで指定します。休日は、すべてのユーザーおよびグループに 属している個人予定表、共用予定表、およびリソース予定表に自動 的に表示されます。

休日をインポートする手順は、次の通りです。

- 1. [内容]メニューの[グループ管理]を選びます。
- グループ管理ウィンドウで[インポート]を選び、[実行]
  をクリックします。
- TeamAgenda CD-ROMまたはハードドライブ(Windows版で はTa\_diskフォルダ、Macintosh版ではTeamAgenda Diskフォル ダ)の「Holidays」フォルダを開きます。休日データを国別 のリストから選びます。
- 4. [OK]をクリックします。

休日データがインポートされます。

これで、グループの設定が終わりました。TA-Serverのオプション については、「TA-Serverオプション」のページに説明がありま す。TA-Serverの必要なオプション(ライセンス番号、ネットワー クプロトコル、電子メール、FirstClassのリンク、ファイルメー カーPro統合)を設定または有効にします。

TA-Serverオプションのページを続けて見るには、このリンクをクリックします。

<u>TA-Serverオプションの設定</u>

戻る:

TeamAgendaおよびその構成ファイルを設定する

### TA-Serverオプションの設定

ほとんどの設定作業は、[グループ管理]ダイアログボックスを使い、TeamAgendaプログラム内部から行いますが、次に挙げるオプションの設定、有効化にはTA-Serverを使います。

<u>ライセンス番号を追加入力</u> <u>ネットワークプロトコルを設定(Macintosh版)</u> <u>TA-Server電子メール統合を有効にする</u> <u>FirstClassnbsp;信統合を有効にする</u> <u>ファイルメーカーPro統合を有効にする</u>

# ライセンス番号の追加

ライセンス番号をTA-Serverへ追加入力すると、ユーザー数を増やしたり、TeamAgenda Webおよびファイルメーカー統合などのTeamAgendaオプションのロックを解除することができます。

ライセンス番号をTA-Serverへ追加入力する手順は 次のnbsp;りです。

1. Windows 95/98版では、[設定]メニューの[ライセン ス…]コマンドを選びます。

または

Windows NT4/2000版では、TA-Serverコントロールパネルを 開き、[ライセンス]タブをクリックします。

または

Macintosh版では、TA-Serverメニューの[ライセンス...]コ マンドを選びます。

- 2. 入力ボックスに新しいライセンス番号を入力します。
- 3. [追加]ボタンをクリックします。
- 4. [OK]をクリックします。

# ネットワーク プロトコルを設定する (Macintosh版)

TA-Serverは制限がない場合、インストールされた利用可能なすべてのプロトコルを使います。現在サポートしているネットワークプロトコルは、TCP/IP(Windows版、Macintosh版)およびAppleTalk(Macintosh版)です。

Macintosh版で使用するプロトコルを制限する手順は 次のnbsp;りです。

- 1. TA-Serverメニューの[設定]コマンドを選びます。
- 2. 使用するネットワーク プロトコルを選択します。
- 3. [OK]をクリックします。

注:Windows版ではTA-Serverがサポートするネットワーク プロト コルはTCP/IPのみですから、これを無効にすることはできませ ん。

## TA-Server電子メール統合をセット アップする

TA-Serverはインターネット電子メールシステムと統合できます。 グループ外のコンタクトに対しても、TeamAgendaから直接電子 メールを利用して、会議へ出席を依頼することが可能です。参加者 からの出欠の返事は該当するTeamAgendaスケジュールに直接表示 されます。

TeamAgenda電子メール統合のセットアップには、2つの基本的な 手順が必要です。TA-Serverには、メールシステムにおけるアカウ ントおよびパスワードが必要です。メールまたはネットワーク管理 者に、この2つを入力するよう依頼します。次に電子メール統合を オンにして、TA-Serverから設定します。TA-Serverの[インター ネットメールゲートウェイ]が起動している場合、TeamAgendaの 会議に出席を要請される外部コンタクトは、自動的に電子メールに よるnbsp;知を受取ります。

### 電子メール統合設定の手順は、次のnbsp;りです。

1. Windows 95/98版では、[設定]メニューで[電子メール ゲートウェイ...]コマンドを選びます。

または

Windows NT4/2000版では、TA-Serverコントロールパネルを 開き、[電子メール ゲートウェイ…]タブをクリックしま す。

または

Macintosh版では、[設定]メニューの[電子メール ゲート ウェイ…]サブメニューで[インターネット]を選びます。

- ダイアログ ボックスで [インターネット メール ゲートウェ イを有効にする]チェックボックスをチェックします。
- 3. [SMTPホスト]、[POP3ホスト]、[アカウント]、[パ スワード]を正しく入力します。

ここで、メールシステムのTA-Server用アカウントおよびパ スワードをSMTPとPOP3の両ホスト名と共に入力します。こ れらの正確な値を知らない場合は、ネットワーク管理者に問 い合わせて下さい。

4. 必要があれば、 [APOP認定] チェックボックスをチェック します。

APOP認定は、電子メールのパスワードを送信する 際、それをプロテクトする方法です。メールまたは ネットワーク管理者に、これを起動するかどうか問い 合わせてください。

### FirstClassと統合する

ユーザーの所属機関がCentrinity\_FirstClassnbsp;信システムを使用している場合、TeamAgendaの高機能な予定調整および時間管理能力をFirstClassシステムへと統合できます。これにより、FirstClassユーザーに対するTeamAgendaの会議への出席要請が簡単に行えま

FirstClass統合はTA-Serverの[電子メールゲートウェイ…]コマン ドを使って行う必要があります。詳細は FirstClassと統合するを参 照してください。

### ファイルメーカーと統合する

Teamsoftオプションのファイルメーカー統合により、ファイルメー カー ユーザーはTeamAgendaの洗練された予定表およびグループス ケジューリング機能へ、TeamAgendaユーザーはTeamAgenda内から ファイルメーカーProのデータベースへと、相互にアクセスが可能 になります。

ファイルメーカー統合は、TA-Serverの[ファイルメーカー]コマ ンドを使って行う必要があります。<u>詳細はファイルメーカーProと</u> 統合するを参照してください。

戻る:

TA-Serverでグループを設定する

TeamAgendaおよびその構成ファイルを設定する

### TeamRepairを使う

TeamRepairはTeamAgendaにあるユーティリティで、個人予定表お よびグループファイルを修復するのに使います。TeamAgendaイン ストール時に自動的にインストールされます。カスタムインストー ルでインストールすることもできます。

nbsp;常、TeamRepairは予定表を修復するときにのみ使用するユー ティリティです。予定表の修復が必要な場合には、TeamAgendaか らメッセージが表示されます。TeamRepairはまた、予定表ファイル が大きくなりすぎた場合など、ファイルを圧縮し、ディスクス ペースを節約するためにも利用できます。ファイルを圧縮したい場 合は、TeamRepairを実行してください。

安全のため、TeamRepairは処理を開始する前に個人予定表またはグ ループファイルのバックアップコピーを作成します。

TeamAgenda新バージョンへのアップグレード時 にTeamRepairを使う

TeamAgenda新バージョンへアップグレードする場合、新バージョンは既存グループファイル(.tdb)および個人予定表ファイル(.ta)を自動的に変換しますが、念のため、次の処理を必ず行うようにしてください。

- 1. 変換前にグループファイルのバックアップコピーを作成する。
- 新バージョンのTeamAgenda でグループファイルを開く前に、旧バージョンにあるTeamRepairを使って、現在のグループファイルを確認し圧縮する。

例えば、TeamAgenda 3.1から4へ変換する場合、変換前にTeamRepair 3.1を使って既存グループファイルが 完全なものであることを確認し、圧縮して下さい。

戻る:

TeamAgendaおよびその構成ファイルを設定する
#### TeamAgendaを使い始める

TeamAgendaをコンピュータにインストールした後、このプログラ ムを使い始めるには:

自分の個人予定表を作成し、

<u>[個人予定表設定]ウィザードを使って、個人予定表を設定</u> し、(TeamAgendaグループへの接続も含まれる) <u>必要に応じ既存データをインポートしてください。</u>

Note: If you are a TeamAgenda Web web-only user, you do not have a personal agenda file. You join your team directly from your TeamAgenda Web home page.

## 個人予定表を作成する

ユーザーのすべてのスケジュールおよび他の情報は個人予定表に保 存されます。

個人予定表ファイルを作成する手順は次のnbsp;りで す。

- TeamAgendaを起動するには、TeamAgendaアイコンをダブル クリックするか、または[スタート]メニュー でTeamAgendaを選びます。(Windows版)
- Windows版では個人予定表の名前(自分の名前などで半角8 字まで)を入力し、保存先を選んで、[OK]をクリックし ます。

#### または

Macintosh版では、[開く]ダイアログボックスで [新規]ボタンをクリックし、個人予定表の名前を入 力し、保存先を選んで、[OK]をクリックします。 新しい個人予定表が作成されますから、 [ 個人予定表 設定 ] ウィザードを起動してください。

# [個人予定表設定]ウィザードを使っ て、個人予定表を設定する

個人予定表を作成する場合、設定の手順については、 [個人予定表 設定]ウィザードに段階ごとに示されています。

まず、TeamAgendaをグループと接続せずに「スタンダロン」として使うか、または「グループ」として使うかを選びます。

「スタンダロン」を選ぶと、パスワードの設定、休日のイン ポート、専用カテゴリの作成、オンラインユーザーガイドの 参照、プリファレンスの設定について説明があります。

「グループ」を選ぶと、パスワードの設定、ユーザー名の入 力、グループへの接続、専用カテゴリの作成、オンライン ユーザーガイドの参照、プリファレンスの設定について説明 があります。

注:グループへ最初に接続するユーザーに対しては 「グループを設定しますか」というメッセージが表示 されます。「はい」と答えると、[グループ設定] ウィザードが開き、グループ設定の手順が示されま す。TA-Serverでグループを設定するを参照して下さ い。その後、[個人予定表設定]ウィザードに戻りま す。

自分の個人予定表の設定を一旦終了する場合は、設定ウィザードの どの画nbsp;でもよいですから、[終了]をクリックします。[個 人予定表設定]ウィザードを[内容]メニューで選べば、設定ウィ ザードを再起動できます。または、[内容]メニューの各種コマン ドを使ってマニュアルで個人予定表を設定することができます。

# 他のアプリケーションからデータをイ ンポートする

他のスケジュール用、またはコンタクト管理用アプリケーションか

らTeamAgendaに切り換える場合、用件情報およびコンタクトのどちらもTeamAgendaへとインポートできます。

まずデータを他のアプリケーションからテキストファイル形式でエ クスポートします。それからTeamAgendaの[ファイル]メニュー の[インポート元]を選びます。TeamAgendaにインポートファイ ルのフィールド順が認識されない場合は、[インポート設定]ボッ クスが表示されます。これでTeamAgendaのどのフィールドにどう いう順序でインポートするかを設定できます。詳細は、オンライン ユーザーガイドの「インポートする」を参照してください。

ユーザーは自分のスケジュールおよび専用コンタクトリストへ情報 をインポートできます。共用の情報およびコンタクト は、TeamAgenda管理者のみがインポートできます。

## グループにマニュアルで接続する

グループに設定ウィザードを使わずに接続する場合は、次の説明に 従ってください。

グループに接続する手順は、次のnbsp;りです。

- 1. 個人予定表をダブルクリックし、TeamAgendaを起動しま す。
- 2. [ファイル]メニューの[共有]を選びます。

自分のユーザー情報カードが表示されます。

 自分の氏名を入力し、必要に応じてアドレスなどの個人情報 を入力します。

他の情報は後でアドレス集からも入力できます。

4. [OK]をクリックします。

[共有設定]ボックスが表示されます。

- 5. Macintosh版では、ネットワーク プロトコルを選びます。
- 6. グループ名またはアドレスを入力します。

淡色表示のネットワーク プロトコルは存在していない か、または使用できません。

戻る:

TeamAgendaおよびその構成ファイルを設定する

TA-Serverでグループを設定する

TeamAgendaについて

## アドオンおよびオプション

TeamsoftにはTeamAgendaの組込み機能の応用nbsp;を広げるアドオンおよびオプションがあります。

こうしたオプションを使い、Webブラウザまたは携帯電話からTeamAgendaへアクセスする、TeamAgendaデータをPDAと同期する、コンタクトー覧表をFirstClassnbsp;信システムと共有する、TeamAgendaをファイルメーカーProデータベースへ接続することが可能になります。

どのオプションが利用できるかは、お使いのバージョン がTeamAgenda Pro、TeamAgenda Lite、TeamAgenda Webのいずれ かによります(<u>TeamAgendaの特長を参照</u>)。オプションの中に はTeamAgendaに添付されてくるものもありますが、特nbsp;ライセ ンス番号を必要とするものもあります。特nbsp;ライセンス番号 はTeamAgenda販売代理店でお求めいただけます。

TeamAgendaのアドオンおよびオプションについての詳細は、次の リンクから選んで参照してください。

# TeamAgenda LiteおよびPro添付のアド オン:

<u>Palm PDA同期</u>

Psion 3 PDA同期

(TeamAgendaバージョン3.1.6以降 はNewtonをサポートしていませんので、 ご注意ください。)

<u>FirstClass統合</u>

TeamAgendaの予定表および時間管理能力 をCentrinity1s FirstClassnbsp;信 システ ムヘリンクします。

## TeamAgenda Pro添付のアドオン:

TeamAgenda Web

Webブラウザから自分のスケジュールへ アクセスが可能になります。

# TeamAgenda Proで利用可能なオプショ ン構成ファイル:

PhoneAgenda

Web対応の携帯電話から自分のスケ ジュールヘアクセスできます。 (TeamAgenda Webでも利用できます。)

<u>ファイルメーカーPro統合</u>

TeamAgendaのグループスケジューリン グ機能をファイルメーカーProデータ ベース管理機能を統合するカスタムソ リューションを作成します。

#### TeamAgendaについて

#### TeamAgenda/Palm同期

個人予定表をPalmオーガナイザと簡単に同期することができま す。自分のスケジュール、要処理項目リスト、コンタクト へTeamAgendaまたはPalmで行われた変更は、同期時に他方へ転送 されます。

TeamAgendaには3つのコンジットがあります。

予定表コンジットはTeamAgenda予定表をPalm予定表と同期 します。 要処理コンジットはTeamAgenda要処理項目リストをPalm To-Doリストと同期します。 アドレス集コンジットはTeamAgendaアドレス集をPalmアド レス帳と同期します。

Palmとどのタイプの情報を同期するかにより、3つのコンジット すべてまたは必要なもののみを選んでインストールできます。例え ば、TeamAgenda予定表と要処理項目リストはPalmと同期したい が、コンタクトの同期にはnbsp;のアプリケーションを使用する場 合、予定表および要処理のコンジットのみをインストールしま す。

#### ハードウェア条件

TeamAgenda 3.1 以降

Palm HotSync Manager (Windows版ではPalm Desktop 3 以降、Macintosh版ではMacPac 2 以降)

注:

操作に先立ち、HotSync Managerソフトウェアをイン ストールしておく必要があります。インストールがま だの場合は、Palmの説明資料を参照してください。最 新版は、次のウェブサイトをチェックしてください。 www.palm.com

インストール

TeamAgendaのPalm コンジットは<u>TeamAgenda インストーラ</u> プログ ラムを使ってインストールします。

## 続けるには、次のオプションから選んでください。

<u>TeamAgenda Palm コンジットを設定する</u>

<u>Palmを同期する</u>

<u>Palmとの同期および例外</u>

<u>TeamAgenda アドレス集とPalm アドレス帳の違い</u>

<u>Palmグループ機能の追加</u>

戻る:

TeamAgendaアドオンおよびオプション

TeamAgendaシステムをインストールする

## TeamAgenda Palmコンジットを設定する

TeamAgenda Palmコンジットは<u>TeamAgenda インストーラ</u> プログラ ムを使ってインストールします。Palmを自分の予定表と同期する には、インストールしたTeamAgendaの各コンジットにおいて、以 下の手順を必要とします。

「同期」をオンにします。 同期の時間設定をします。 Palmと同期させたいTeamAgenda予定表ファイルを選択しま す。

注: Macintosh版にTeamAgenda Palmコンジットをインストール後、 以前にインストールされたコンジットとコンフリクトを起こす場合 があります。こうしたコンフリクトを解決するには、Palmコン ジットコンフリクトを解決する(Macintosh版)を参照して下さ い。

TeamAgendaコンジット設定ダイアログボックスを 開ける手順は次のnbsp;りです。

Windows版

- 1. [タスクバー トレイ] でHotSync Manager アイコンをマウス 右側ボタンでクリックし、[動作設定]を選びます。
- TeamAgendaコンジットを選び、[変更]ボタンをクリック します。

Macintosh版

- 1. HotSync Managerプログラムを開きます。
- 2. HotSyncメニューで [コンジット設定]を選びます。
- 3. [コンジット設定]ウィンドウで、[TA]コンジットを選び、[コンジット設定]ボタンをクリックします。

TeamAgenda予定表コンジットを設定する手順は次のnbsp;りです。

[設定]ダイアログ ボックスで:

1. [同期]ボタンをクリックして、同期をオンにします。または[非同期]をクリックし、オフにします。

2. すべてのトランザクションのログファイルを保存したい場合は、[同期中の各トランザクションのログエントリを作成(同期速度は減少)]をチェックします。

これは同期問題の原因を探りたい場合にのみ、必要となります。nbsp;常は、オフにしておいてください。

3. 同期する範囲を設定します。次の3つのオプションから1つ選びます。

同期する日付範囲を設定する(例:2001 年5月1日から6月30日まで)

> [範囲設定]ボタンをクリックします。 同期開始日を入力します。(例: 「2001年5月1日から」) 同期終了日を入力します。(例: 「2001年6月30日まで」)

時間設定範囲内のすべての用件および要 処理項目が同期されます。

同期する日付の前後に同期適用範囲を延 長して設定する(例:1週間前から2週間 後まで)

> [同期範囲の延長]ボタンをク リックします。 同期の日付に先立つ週数を入力し ます。(例:[1])

同期の日付後の週数を入力しま す。(例:[2])

この例では、同期の日付の1週間前から2 週間後までの範囲に入るすべての用件が 同期されます。

この設定は一度行われると、再設定されるまで継続します。

すべてのデータを同期する

[すべてを同期]ボタンをクリッ クします。

これで、すべての用件が同期されま す。TeamAgendaファイルが大きい場合 は、Palmにすべての情報を処理するのに 十分なメモリの空き容nbsp;があるかどう かを確認してください。

4. [選択]ボタンをクリックして、Palmと同期す るTeamAgenda個人予定表ファイルを選びま す。TeamAgendaコンジットを複数使用している場合 でも、Palmと同期できるのは、1つの個人予定表ファ イルのみです。

TeamAgenda要処理項目リストコンジットを設定す る手順は次のnbsp;りです。

[設定]ダイアログ ボックスで:

1. [同期]ボタンをクリックして、同期をオンにしま す。または[非同期]をクリックし、オフにします。

2. 同期中にPalmから処理済の要処理項目を削除したい 場合は、[Palmから要処理項目で処理の済んだものを 削除]をチェックします。

3. すべてのトランザクションのログファイルを保存し

たい場合は、[同期中の各トランザクションのログエ ントリを作成(同期速度は減少)]をチェックしま す。

> これは同期問題の原因を探りたい場合に のみ、必要となります。nbsp;常は、オフ にしておいてください。

4. [選択]ボタンをクリックして、Palmと同期す るTeamAgenda個人予定表ファイルを選びま す。TeamAgendaコンジットを複数使用している場合 でも、Palmと同期できるのは、1つの個人予定表ファ イルのみです。

TeamAgendaアドレス集コンジットを設定する手順 は次のnbsp;りです。

設定]ダイアログボックスで:

1. [同期]ボタンをクリックして、同期をオンにしま す。または[非同期]をクリックし、オフにします。

2. すべてのトランザクションのログファイルを保存したい場合は、[同期中の各トランザクションのログエントリを作成(同期速度は減少)]をチェックします。

これは同期問題の原因を探りたい場合にのみ、必要となります。nbsp;常は、オフにしておいてください。

3. [選択]ボタンをクリックして、Palmと同期す るTeamAgenda個人予定表ファイルを選びま す。TeamAgendaコンジットを複数使用している場合 でも、Palmと同期できるのは、1つの個人予定表ファ イルのみです。

コンタクト同期についての注意点:

Palmと同期できるコンタクトは、ユーザーの個人用一覧にあ

るTeamAgendaコンタクトのみです。Palm上で登録した新規コンタクトは、すべて個人用一覧に表示されます。

なお、TeamAgenda個人用一覧にはユーザーの専用コンタクト(他のTeamAgendaユーザーには表示されない)、およびコピーした共用コンタクトの両方が含まれます。ユーザーに共用コンタクトを変更する権限がある場合は、変更を行う際にグループに接続している必要があります。

従って、Palm上で共用コンタクトに変更を加えた場合は、自分の 個人予定表をPalmと再同期する際にグループと接続していること を確認してください。接続されていないと、Palm上で共用コンタ クトに加えられた変更はすべて失われます。

続けるには、次のオプションから選んでください:

<u>Palmを同期する</u>

<u>Palmとの同期および例外</u>

<u>TeamAgendaアドレス集とPalmアドレス帳の違い</u>

<u>Palmグループ機能の追加</u>

戻る:

TeamAgendaおよびその構成ファイルを設定する

TeamAgenda/Palm同期

Palmコンジット コンフリクトを解決する(Macintosh 版)

以前にインストールされたコンジットとコンフリクトを起こす場合 があります。こうしたコンフリクトを解決するには、HotSync Managerを実行します。

- 1. HotSync Managerプログラムを開きます。
- 2. HotSyncメニューで [ コンジット設定 ] を選びます。

情報のタイプ(予定表、要処理項目、アドレス集)と して1つ以上のコンジットが存在している場合 は、HotSync Managerはすべてのコンジットをダイア ログボックスにリストし、このうち1つを選ぶよう メッセージを表示します。インストールしてあるコン ジットのうちから1つを選んでください。

HotSync Managerを終了し再起動するという動作を、 コンジットのタイプnbsp;に少なくとも3回行う必要が あります。

注:以前にインストールしたコンジットを「無効コンジット」というフォルダに移してコンフリクトを解決することができます。この方法をとったあとは、HotSync Managerを再起動してください。

<u> 戻る:Palmコンジット設定</u>

#### Palmを同期する

重要注意事項:

Palmでハードリセットを行った場合は、TeamAgendaと同期する前 に一度必ずPalm予定表にアクセスする必要があります。アクセス しておかないと、Palm予定表が壊れ、アクセス不能になる可能性 があります。

Palmを同期する手順は次のnbsp;りです。

コンピュータ上で:

1. TeamAgendaを起動し、[TeamAgendaコンジット設定] ダイアログ ボックスで、選択した予定表を開きます。

注: Macintosh版でHotSync設定の[システム起動時 にHotSyncを使用]を選択していない場合は、「シリ アルポートモニタ」プログラムを起動します。

Palm上で:

2. Palmをクレードルに差し込み、[HotSync]ボタンを押します。

TeamAgendaファイルをPalmと同期し、新データをTeamAgendaヘイ ンポートすると、このデータは次回の同期の際にPalmに転送され ない場合があります。その場合は、[TeamAgendaコンジット設 定]で設定された同期範囲の長さ(たとえば4週間から5週間まで) を延長して、再度同期してください。これでインポートされたデー タはPalmでも表示されます。

ネットワーク上でMacintosh版ノートパソコンご使用 のユーザーは、次の点に特にご注意ください。

問題点:

ネットワークに接続していない場合は、Palmクレード

ルのHotSync ボタンを押してもHotSync Managerが作動 しません。(これはクレードルがPowerBook のプリン タ/モデム ポートに接続されている時にのみ起こりま す。)

プリンタ/モデム ポートがAppleTalkによって使用され ている可能性があります。Macは、コンピュータ起動 時にEthernet が利用できない場合、AppleTalk をEthernetからプリンタ/モデム ポートへ自動的に切換 えることがあります。

ソリューション:

AppleTalkコントロールパネルを開き、ポップアップメ ニューでnbsp;のポートを選びます。これにより、Palm はシリアルポートを利用できるようになります。

### 同期を再初期化する

Palmとのnbsp;常の同期は、追加・変更・削除のみを送信します。

[コンジット設定]の[同期を再初期化]ボタンは、TeamAgenda の各コンジットの同期をリセットするのに使われます。これを使う と、この処置に続く同期処理の速度は落ちますが、すべての情報を 再度送信することができます。データが二重になったり、壊れた場 合にのみ、[同期を再初期化]ボタンを使うようにしてください。

注: Palmと同期したあとで、TeamAgenda個人予定表ファイルをグ ループと共有する時は、同期の再初期化が必要になります。

続けるには、次のオプションから選んでください:

Palmとの同期および例外

<u>TeamAgendaアドレス集とPalmアドレス帳の違い</u>

<u>Palmグループ機能の追加</u>

戻る:

<u>TeamAgenda/Palm同期</u>

<u>TeamAgendaおよびその構成ファイルを設定する</u>

### Palmとの同期および例外

PalmとTeamAgendaでは、スケジューリングモデルが異なり、両者 は常に完全に一致するとは限りません。従って、情報が移転できな い場合や、処理過程で変わってしまう場合があります。

TeamAgenda \_ Palm

ロード:

- 1. TeamAgendaのスケジュール決定用件はPalm 予定表に日付、 時間ともに正しく表示されます。タイムグリッドにある行事 および不在マークがこれに該当します。
- TeamAgendaのすべての時間未設定用件(週間タイムグリッド画nbsp;下の時間未設定領域にあるもの)は、Palm予定表の該当する日付に時間未設定項目として表示されます。日付のみで時間を設定していない不在マーク、公共あるいは個人の行事、休日がこれに該当します。
- 3. TeamAgendaの要処理項目はPalm To-Doリスト に表示されま す。TeamAgendaでつけた優先度はPalmに転送されます。

例外:

1. キャンセルされた用件およびスケジュール未定用件 は、TeamAgendaからPalmへ転送されません。

Palm \_ TeamAgenda

ロード:

- 1. Palm 予定表の項目はTeamAgenda予定表に日付、時間ともに 正しく表示されます。
- 2. Palm 予定表の時間未設定項目(その日の開始部分に表示) は、TeamAgendaではその日の行事として、週間グリッド下 の時間未設定領域に表示されます。

3. Palmで作成されたすべての要処理項目は、TeamAgendaの要 処理項目リストに表示されます。Palmでつけた優先度 はTeamAgendaに転送されます。

例外:

- 1. 繰り返し用件はPalmからTeamAgendaへ転送されません。用件を繰り返して入力する必要がある場合は、TeamAgendaで 作成し、Palmに転送してください。
- 2. 同期用件を変更する権限が与えられていないユーザーの場合 には、Palm上では同期用件を変更できますが、TeamAgenda と接続して同期すると変更内容は破棄されます。
- 3. Palm上で用件または要処理項目を削除すると、TeamAgenda 上では「削除」としてではなく、「キャンセル済」と表示さ れます。
- 続けるには、次のオプションから選んでください:

TeamAgendaアドレス集とPalmアドレス帳の違い

<u>Palmグループ機能の追加</u>

戻る:

TeamAgenda/Palm同期

TeamAgendaおよびその構成ファイルを設定する

#### TeamAgendaアドレス集とPalmアドレス帳の違い

TeamAgendaとPalmそれぞれのアドレス集のフィールドは全く同じ わけではありません。従って、TeamAgenda上のあるコンタクト情 報がPalmに転送されなかったり、あるいは逆に、Palm上のあるコ ンタクト情報がTeamAgendaに転送されないことがあります。但 し、情報は同期した時に失われることはなく、それぞれのプラット フォームにそのまま残っています。

次のリストはTeamAgendaおよびPalmのコンタクト フィールド対応 表です。「\_該当項目なし\_」は、このフィールドがどちらか一方 にしかないことを示します。

| TeamAgenda         | Palm        |
|--------------------|-------------|
| 姓                  | 姓           |
| 名                  | 名           |
| ミドルネーム             | _該当項目なし_    |
| フルネーム              | _該当項目なし _   |
| ニックネーム             | _該当項目なし _   |
| 会社名                | 会社名         |
| 部署                 | _該当項目なし _   |
| 役職                 | 役職          |
| ビジャュ ヨタ            | l<br>十<br>に |
| ヒンイス 町石            | 1土//        |
| ビジネス 市             | 市町村         |
| ビジネス 都道府県          | 都道府県        |
| ビジネス 郵便番号          | 郵便番号        |
| ビジネス 国名            | 国名          |
| ビジネス 電話            | [勤務先]       |
| ビジネス 伝言            | _該当項目なし _   |
| ビジネス ファクス          | [ファクス]      |
| ビジネス 携帯電話          | [携帯]        |
| ビジネス 電子メールアドレ<br>ス | [Eメール]      |

ビジネス Webページ\_該当項目なし \_自宅 町名\_該当項目なし \_

\_該当項目なし

自宅 都道府県 \_該当項目なし\_ 該当項目なし 自宅 郵便番号 自宅 国名 該当項目なし 該当項目なし 誕生日 自宅 電話 「自宅 ] 該当項目なし 自宅 ファクス 自宅 電子メールアドレス 該当項目なし\_ 自宅 Webページ 該当項目なし 注 注

\_該当項目なし\_[その他]\_該当項目なし\_[メイン]\_該当項目なし\_[ポケベル]\_該当項目なし\_任意(設定/番号)1\_該当項目なし\_任意(設定/番号)2\_該当項目なし\_任意(設定/番号)3該当項目なし任意(設定/番号)4

重要注意事項:

自宅市

TeamAgendaとPalmにおけるフィールドの違いのためにデータが失われたりすることのないように、次の点を確認してください。

- 1. TeamAgendaで専用コンタクトを登録した後は、Palmと同期 する前にグループに接続します。
- 2. Palmでコンタクトを登録した後は、個人予定表をPalmと同期 する前にTeamAgendaグループに接続します。

続けるには、次のオプションをご覧ください:

<u>Palmグループ機能の追加</u>

戻る:

<u>TeamAgenda/Palm同期</u>

<u>TeamAgendaおよびその構成ファイルを設定する</u>

Palmグループ機能の追加

#### Palm機能の追加

Palmの[注]ウィンドウに「用件カテゴリ」および「同期用件参加者」が加えられました。この情報は同期を行う毎に{\*...\*}のかっこ内に挿入されます。1つの項目が変更されると、{\*...\*}内のそれまでの情報は消去されます。従って、{\*...\*}はPalmの [注]、またTeamAgenda[メモ]領域でも使用しないよう、ご注意ください。

Palm上では同期用件の登録はできません。 { \*…\* } 内の参加者は無 視されます。同様に、Palm上でTeamAgendaカテゴリを割り当てる ことはできません。

#### 同期コンフリクト

同じ用件がPalm上とネットワーク上でnbsp;途に変更された場合に は、Palm上での変更は、TeamAgendaのnbsp;知ウィンドウにキャン セル済用件として表示され、「PDA:」という記号が付きます。グ ループと同期されるのはTeamAgenda上の用件ですが、どちらの用 件を残すかを判断し、一方を削除することができます。

同じコンタクトがPalm上とネットワーク上でnbsp;途に変更された 場合には、Palm上のコンタクトのコピーは、ディスク内のユー ザーの個人予定表ファイルと同じディレクトリに、vCardファイ ル(.vcf)としてアーカイブされます。

戻る:

TeamAgenda/Palm同期

TeamAgendaおよびその構成ファイルを設定する

#### TeamAgendaについて

### TeamAgenda/Psion 3同期

個人予定表をPsion 3 Agendaアプリケーションと同期するのは簡単 です。TeamAgendaまたは Psion Agendaのどちらか一方に加えられ た変更は、同期した時点でもう一方へ転送されます。

Psion 3 同期はTeamAgendaに組込まれていますから、特nbsp;なインストールを行う必要はありません。

Psion同期の行い方

Psionソフトの最近のバージョンは、Windows 版 の [ マイ コン ピュータ ] ウィンドウ、またはMacintosh版デスクトップ内のPsion に直接アクセスできます。

ユーザーの[マイコンピュータ]ウィンドウ、また はMacintosh版デスクトップにPsionが表示されている場合、 1回の操作でTeamAgenda [ファイル]メニューから同期を 行うことができます。

[マイコンピュータ]ウィンドウ、またはMacintosh版デス クトップからPsionにアクセスがない場合、同期には以下の 3つの操作が必要です。

- 1. Psion Agendaファイルを自分のPCにダウンロー ドします。(PsiWin利用、Macintosh版にはPsion LinkまたはPsiMacを利用)
- 2. TeamAgendaがデータをPsion Agendaファイルと 同期します。
- Psion AgendaファイルがPCからPsionへ戻されます。(再びPsiWin利用、Macintosh版にはPsion LinkまたはPsiMacを利用)

続けるには、次のオプションを選んでください。

<u>Psionと同期する</u>

<u>Psionとの同期および例外</u>

戻る:

<u>TeamAgendaアドオンおよびオプション</u>

TeamAgendaとその構成ファイルを設定する

Psionと同期する

## TeamAgendaをPsionと同期する

PsionがWindows版[マイコンピュータ]ウィンド ウまたはMacintosh版デスクトップに表示されている 場合:

- 1. TeamAgendaを起動します。
- [ファイル]メニューの[同期]を選択し、サブメニューからPsionを選びます。
- 3. 同期を行いたい期間を選びます。
- [ファイル選択]ボタンを使って、自分の [Psion Agenda]
   ファイルを選びます。
- 5. [OK]を選ぶと、同期が開始します。

注: ネットワーク内で、Psionを使うユーザーとnbsp;の ユーザーが同一用件の変更を行った場合、Psionで行わ れた変更のバージョンが [nbsp;知]ウィンドウに 「PS:」として表示されます。そこで用件のどちらの バージョンが正しいかを決めることができます。

PsionがWindows版 [マイコンピュータ]ウィンド ウまたはMacintosh版デスクトップに表示されない場 合:

ユーザーの [Psion Agenda] ファイルをコンピュータにコ ピーする

- Psion ケーブルによってユーザーのPsionとコン ピュータのシリアルポート(Macintosh版ではモ デムポート)が接続されていることを確かめま す。
- PsiWin、Psion Link (Macintosh版)またはPsiMac を使って、ユーザーのコンピュータおよびPsion 両方のファイルを表示します。

3. 使用したい [Psion Agenda] ファイルを、ユー ザーのコンピュータの適切な予定表一覧にコ ピーします。

Psion ケーブルおよびPsiWin、Psion Link (Macintosh版) またはPsiMacプログラムの使い方については、パッ ケージ同梱のユーザーマニュアルを参照して下さい。

個人予定表と [Psion Agenda] ファイルを同期する

- 1. TeamAgendaを起動します。
- [ファイル]メニューの[同期]を選択し、サ ブメニューからPsionを選びます。
- 3. 同期を行いたい期間を選びます。
- 4. [OK]を選ぶと、同期が開始します。

注:

ネットワーク内で、Psionを使うユーザーとnbsp;の ユーザーが同一用件の変更を行った場合、Psionで行わ れた変更のバージョンが [nbsp;知]ウィンドウに 「PS:」として表示されます。そこで用件のどちらの バージョンが正しいかを決めることができます。

同期されている [Psion Agenda] ファイルを、ユーザーのコ ンピュータからPsionへ戻す

- Psion ケーブルによってユーザーのPsionとコン ピュータのシリアルポート(Macintosh版ではモ デムポート)が接続されていることを確かめま す。
- 2. PsiWin、Psion Link (Macintosh版)またはPsiMac を使って、ユーザーのコンピュータおよびPsion 両方のファイルを表示します。
- 3. 変更された [Psion Agenda] ファイルを、ユー ザーのコンピュータの適切な予定表一覧にコ ピーします。
- 続けるには、次のオプションをご覧ください。

<u>Psionとの同期および例外</u>

戻る:

<u>TeamAgendaアドオンおよびオプション</u>

TeamAgendaとその構成ファイルを設定する

## Psionとの同期および例外

PsionとTeamAgendaでは、スケジューリングモデルが異なり、両者 は常に完全に一致するとは限りません。従って、情報が転送できな い場合や、処理過程で変わってしまう場合があります。

TeamAgenda Psion

ロード:

- 1. TeamAgendaのスケジュール決定用件はPsion Agendaに正しい 日付に時間とともに表示されます。タイムグリッドにある行 事および不在マークがこれに該当します。
- 2. 会議などの同期された用件は、Psionへ参加者リストなしに 転送されます。Psionにこの特性のサポートがないためで す。しかし、参加者リストは削除されたわけではな く、TeamAgendaへ戻される時には、また表示されます。
- 3. TeamAgendaで繰返される用件、またはリンクされた用件 は、一件ずつnbsp;の項目としてPsionに転送されま す。TeamAgendaへ戻される時には、リンク情報ステータス が保持されています。
- TeamAgenda用件からの[詳細]フィールドはPsionメモに転送されます(最初の3000文字のみ)。Psionに転送されたすべてのTeamAgenda用件には[メモ]がついています。ここにTeamAgendaが独自のID番号を保存しているためです。
- 5. TeamAgendaのすべての時間未設定用件(週間タイムグリッド画nbsp;下の時間未設定領域にあるもの)は、Psion Agenda の該当する日付に表示されますが、時間表示はありません。 日付のみで時間を設定していない不在マーク、公共あるいは 個人の行事、休日がこれに該当します。
- TeamAgendaで登録されたすべての要処理項目はPsionの1番目の要処理項目用のリストに一括して転送されます。 (Psionでは要処理項目リストを必要に応じて複数作成することができます。)TeamAgendaでつけた優先度はPsionに転送されます。

例外:

TeamAgendaはキャンセルされた用件の移転はしません。Psionにこの特性のサポートがないためです。

Psion TeamAgenda

ロード:

- 1. Psion Agendaの項目はTeamAgenda予定表に正しい日付で表示 されます。時間が設定されている場合は、タイムグリッドに 表示されます。時間が設定されていない場合は、時間未設定 領域に表示されます。
- 2. Psion メモはTeamAgendaの [詳細]フィールドに転送されま す。
- 3. Psionで登録されたすべての要処理項目(日付の有無に関係 なく、どの要処理リストからでも)は、優先度ととも にTeamAgendaの要処理項目リストに転送されます。

例外:

- 1. Psionの繰り返し項目は転送されません。
- Psion上の例年の記念日(誕生日など)はTeamAgendaがサ ポートしないため、転送されません。
- 戻る:

Psion 3同期

#### TeamAgendaについて

## TeamAgendaをCentrinity's FirstClassと統合する

ユーザーの所属機関がCentrinity's FirstClassnbsp;信システムを使用 している場合、TeamAgendaの高機能の予定表および時間管理能力 をFirstClassシステムへと統合できます。

ダイレクト電子メールnbsp;信

TeamAgendaはただちにFirstClassと機能し始め、TA-ServerがTeamAgendaの[アドレス集]およびFirstClass の[予定表一覧]を自動的に同期します。FirstClass ユーザーはTeamAgenda[アドレス集]の外部コンタ クトとして表示され、TeamAgendaユーザー はFirstClass[予定表一覧]のリモートネームとして表 示されます。

FirstClassユーザーにTeamAgenda同期用件へ参加を要請する

TeamAgendaユーザーは同期用件のnbsp;知をFirstClass ユーザーへ、自分の予定表から直接送ることができま す。TeamAgendaユーザー同士の場合と同様で す。TeamAgendaユーザーはそれぞれの予定表および [nbsp;知]ウィンドウに同期用件が表示されます が、FirstClassユーザーは参加をよびかけるFirstClass電 子メールメッセージを受取ります。FirstClassユーザー は参加を[了承]または[拒否]します。それ以外の 返事が必要とされる場合は、[送信]リンクを使って 送信します。FirstClassユーザーが出席を[了承]また は[拒否]すると、同期用件のステータス はTeamAgendaで自動的に更新されます。

## システム条件

TeamAgenda v.3.0以降

FirstClass Server v.2.5以降またはFirstClass Intranet Server v.4以降

インストール

TeamAgendaのFirstClass統合サポートは<u>TeamAgenda インストーラ</u> プログラムを使ってインストールします。

続けてご覧になる場合は、次の項目を参照してください:

<u>TA-Server用にFirstClass Gatewayを設定する</u>

戻る:

TeamAgendaアドオンおよびオプション

TA-Serverオプションの設定

#### TA-Server用にFirstClass Gatewayを設定する

TeamAgendaとFirstClass統合に必要なファイルは、<u>TeamAgendaイン</u> <u>ストーラ</u>プログラムを使ってインストールします。なお、インス トール後にTA-Server用にFirstClass Gatewayを作成する必要があり ます。

すべてのFirstClass設定はFirstClass Intranet ClientまたはFirstClass Client v3.5から行います。

注:この情報のイラスト付きPDFバージョンはWindows NT 版、Windows 95/98版およびMacintosh版とあり、Teamsoft社ウェブ サイト<u>www.teamsoft.com</u>でご覧になれます。

TA-Server用にFirstClass Gatewayを設定する

1. グループ管理者のアカウントを使って、FirstClass Intranet ClientまたはFirstClass Client v3.5を開きます。

2. Gatewayフォルダを開きます。

3. 新規のGateway Settingsファイルを作成します。 ([Admin]メニューの[Add]サブメニューで [Gateway Settings]を選びます。)

4. ユーザーのTA-Server名をGateway Settingsファイル 名として使います。

5. [Gateway Configuration] ボックスに次の情報を入 力します。

> [Server]アドレスはユーザーのTA-ServerのIP アドレスです。 [zone]は[\*]です。 [Remote Server Serial Number]を入力しま す。299000000より大きい数字を1つ選んでく ださい。 次のオプションをチェックします。 [Export Directory Names in Groups]、

[Replicate existing items]および[Use remote names to validate incoming mail] Gateway接続にパスワードを使いたい場合は、 [Directory]ボタンをクリックして、 [Password:]フィールドにパスワードを入力 します。

6. FirstClass Intranet ClientまたはFirstClass Client v3.5 で:

Windows 95またはNT版では、GWSHELL.FCSを 開きます。 Macintosh版では、GATEWAY SHELL SETTINGSを開きます。

[Setup]ボタンをクリックします。

7. [Service Setup]ボックスに次の情報を入力します。

[User ID]は第5項で選んだ [Remote Server Serial Number]です。
[Server]はFirstClassサーバーIP番号です。
[Login automatically]をチェックしておきます。
[TCP/IP Setup]ボタンを使って、正しNポート番号を入力し、自分のFirstClassサーバーへ接続します。
FCPフォルダ内のTCP-IP.FCPファイルのポート 番号がGWSHELL.FCS(Windows版)また
はGATEWAY SHELL SETTINGS(Macintosh版)であることを確認してください。

8. Windows 95版では、TA-Serverの[設定]メ ニューで[電子メールGateway]を選びます。

Windows NT版では、TeamAgendaサーバー コントロー ルパネルを開いて、FirstClass Gatewayタブを選びま す。

Macintosh版では、TA-Serverで[TA-Server]メニューの[電子メールGateway設定]サブメニューにある

[FirstClass]を選びます。

「FirstClassメールGateway機能を使用]を チェックします。 [FirstClassサーバー名]を入力します。 (FirstClassクライアントは [Admin] メニュー の [System Profile] でこのサーバー名を見つけ てください。) 自分のGateway IDを入力します。(第5項の 「Remote Server Serial Number 1 です。) 「FirstClass Directoryを同期] (Windows 版)ま たは [FirstClassローカルユーザーをTeamAgenda コンタクトとしてインポート1 (Macintosh版) をチェックします。 「TA-Server予定表一覧を発行」(Windows 版)または「TeamAgendaユーザーをFirstClassリ モートユーザーしてエクスポート1 (Macintosh 版)をチェックします。 同期更新の頻度を入力します。

[形式処理機能を使用]するには、当社の特nbsp;FirstClass Clientを お求めください。ID #2000で始まる5つの形式が入っています。

注:

予定表一覧の同期はFirstClassサーバーではなく、TA-Serverによっ て実行されます。第4項で作成したGateway Settingsファイルを使っ てFirstClass Clientからマニュアルで同期を実行しようとする と、FirstClassサーバーログはエラーメッセージ「Server Not Found」を表示します。

戻る:

<u>TeamAgendaをCentrinity1s FirstClassと統合する</u>

TeamAgendaおよびその構成ファイルを設定する
# インターネット経由でTeamAgendaにアクセスする

自分のオフィス外からTeamAgenda予定表へアクセスする必要がある時は、インターネット、企業内イントラネット経由、または小型 ブラウザ内蔵の携帯電話でアクセスが可能です。

TeamAgenda Webは、TA-Serverおよびユーザーのサーバーと協働 する別個のプログラムです。ユーザーはWebブラウザか らTeamAgendaクライアント プログラムを利用することなく、自分 のグループへアクセスできます。同様に、Web上で特定の共用予定 表を公開することもできます。(TeamAgenda WebはWeb専用のア クセスを可能にするスタンダロン モジュールとして、また はTeamAgenda Pro添付のアドオンとして利用できます。)

PhoneAgendaはTeamAgenda Webの特別バージョンです。Web対応の携帯電話(小型ブラウザ内蔵のHDML、WAP、またはiモード電話)を使い、自分のスケジュールへアクセスできます。

# インストール

TeamAgenda WebおよびPhoneAgendaファイルは<u>TeamAgenda インス</u> <u>トーラ</u>プログラムを使ってインストールします。

注:ユーザーがTeamAgenda Webを利用してグループ に接続する場合、グループ管理者はTeamAgenda Proの [グループ設定]または[グループ管理]コマンドを 使って、グループメンバーパスワードを予め設定して おく必要があります。

### 特別ライセンス番号

TeamAgenda Web (スタンダロン)またはPhoneAgendaを利用する には、特別なライセンス番号を購入する必要があります。TA-Serverインストール時にこの番号の入力を求められますが、TA-Serverへの入力は[設定]メニューの[ライセンス]コマンドを 使って、後からでも行うことができます。

ライセンスに関する詳細は<u>Teamsoft</u>社またはTeamAgenda販売代理 店のほうへお問い合わせください。 続けるには、次のオプションを選んで参照してください。

TeamAgenda Web

<u>Webブラウザを使ってTeamAgendaを見る</u>

TeamAgenda Webでできることは

TeamAgenda Webでできないことは

PhoneAgenda

PhoneAgendaを使ってTeamAgendaを見る

PhoneAgendaでできることは

PhoneAgendaでできないことは

戻る:

TeamAgendaアドオンおよびオプション

IeamAgenday....yhyçyt

# Webブラウザを使ってTeamAgendaを見る

Webブラウザを使ってTeamAgendaを見る手順は次のnbsp;りです。

1. Webブラウザを開き、TeamAgenda WebホームページのURL を入力します。

URLがわからない場合は、ネットワークまたはグループ管理 者に聞いて ください。

TeamAgendaユーザーは、TeamAgenda Webホームページが表示された時に、ユーザー名およびパスワードを入力し、[入力]をクリックします。

注: TeamAgenda Web経由でTeamAgendaへロ グインする前に、TeamAgenda [ファイ ル]メニューの[プロテクト]コマンド を使って、パスワードで個人予定表を保 護する必要があります。これはインター ネット上における情報の不必要な公開を 防ぐためです。

なお、パスワードはTeamAgenda Webでは 大文字か小文字のどちらかを使用してく ださい。

または

TeamAgenda Webホームページが表示されている時 は、誰でも[ゲストとして登録]リンクをクリックす れば、ゲストとしてログインできます。

注:

ゲストとしてログインした場合、ゲストが表示できる のは、予定表および用件のうち、登録者自身によって 外部ゲストにもアクセス可能とされたもののみです。 週間スケジュールが、TeamAgenda Webメインツールバーとともに 表示されます。(ゲストとして登録すると、ゲストにアクセス可能 なスケジュールのリストが表示されます。)

メインツールバーで

単数または複数のTeamAgenda予定表を見る TeamAgendaアドレス集のコンタクトを表示する オプションを設定する [ヘルプ]を見る TeamAgenda Webを終了する

TeamAgenda Webの各ウィンドウにはそのウィンドウ固有のコマンドを示す補助的なツールバーがついています。

関連項目:

TeamAgenda Webでできることは

TeamAgenda Webでできないことは

または、戻る:

<u>インターネット経由でTeamAgendaにアクセスする</u>

# TeamAgenda Webでできることは

TeamAgenda Web を使うと、TeamAgendaユーザーはWebブラウザ から、TeamAgenda クライアントプログラムを使わずに、自分や他 のメンバーのスケジュールにアクセスできます。

オフィスをはなれている場合でも、インターネットにアクセスのあ るコンピュータがあれば、最新のスケジュール情報を入手し、新規 項目の登録、既存項目の変更ができます。

TeamAgenda Webにより、次のTeamAgenda機能が可能になります。

### スケジューリング

一日、週間、月間表示で、自分または他のメンバーのスケジュールを表示する。
複数のユーザーの時間使用状況を表示し、全員の空き時間枠をダブルクリックして同期用件を登録する。
複数のスケジュールを同時に表示する(一日表示のみ)。
スケジュールを最後にチェックした時点以降に受けているnbsp;知を表示し、返答する。
自分または他のメンバーのスケジュールに新規用件を登録する(ユーザーに許可されたアクセス権による)。
自分または他のメンバーのスケジュールで既存用件を変更する(ユーザーに許可されたアクセス権による)。

注: TeamAgenda Webを使う場合でも、アクセス権 はTeamAgenda使用時と同じです。

## アドレス集 \_ 個人用一覧

自分の個人用一覧の情報をTeamAgendaユーザーおよび外部 コンタクトに表示する。 個人用一覧を検索する。 個人用一覧のコンタクトをエクスポートする(vCard形式 で)。 個人用一覧の専用コンタクトを登録、変更、削除する。

注:個人用一覧のコンタクトは専用コンタクトか、ま

たは予定表一覧の共用コンタクトを自分用にコピーし たものです。

### アドレス集 \_予定表一覧

自社の予定表一覧の情報をTeamAgendaユーザーおよび外部 コンタクトに表示する。 予定表一覧を検索する。 予定表一覧のコンタクトをエクスポートする(vCard形式 で)。 予定表一覧から自分の個人用一覧へ、共用コンタクトのコ ピーを転送する。 登録許可がある場合、予定表一覧にコンタクトを登録する。 ユーザー自身が登録した予定表一覧のコンタクトを変更また は削除する。

オプション

他ユーザーに与えた自分の予定表へのアクセス権を変更す る。 パスワードを変更する。

関連項目:

TeamAgenda Webでできないことは

Webブラウザを使ってTeamAgendaを見る

## TeamAgenda Webでできないことは

TeamAgenda Web を使うと、自分や他のメンバーのスケジュールに アクセスできますが、TeamAgendaクライアントプログラムのフル 機能は備わっていません。

次のTeamAgenda機能は、TeamAgenda Webでは使えません。

スケジューリング

一日、週間、月間表示のカスタマイズはできません。
 週間、月間表示で複数のスケジュールを見ることはできません。
 複数表示ができるのは一日表示のみです。

スケジューリング コマンドでは、次のコマンドが使え ません。

繰り返し 他の予定表に登録 グループメンバーに依頼 持ち越し

他のウィンドウ

TeamAgendaのウィンドウには、TeamAgenda Webでは使えないものもあります。次のウィンドウは使えません。

タスク マネージャー 業務ウィンドウ 用件リスト 同期用件情報

ーnbsp;的な機能:

PDA同期 インポート エクスポート アーカイブ TeamAgendaプリファレンスおよびオプション アラーム

関連項目:

TeamAgenda Webでできることは

<u>Webブラウザを使ってTeamAgendaを見る</u>

# PhoneAgenda を使ってTeamAgendaを見る

PhoneAgenda を使ってTeamAgendaを見る手順は次の 通りです。

注:

PhoneAgendaにログオンする前に、自分の個人予定表をTeamAgenda [ファイル]メニューの[プロテクト]コマンドを使って、パス ワードで保護します。これで、予定表への許可のないアクセスを防 ぐことができます。

1. インターネット接続携帯電話の小型ブラウザを開き、PhoneAgendaホームページの表示に必要なURLを入力します。

正しいURLが分からない場合 は、TeamAgenda管理者に問い合わせてく ださい。

ワンポイント:次回に備え、このURLを 「ブックマーク」に保存しておくと便利 です。

2. はじめてPhoneAgendaにログオンする際 は、TeamAgendaで使用しているユーザー名を入力 し、[OK]をクリックします。

> 以後、ユーザー名を変えたり、携帯電話 を再初期化しないかぎり、ユーザー名の 入力の必要はありません。

3. 必要に応じパスワードを入力し、[OK]をクリックします。

パスワードの入力は8時間に1回行うだけ ですから、一日中手軽に PhoneAgendaを 使用できます。

PhoneAgenda [メインメニュー]が表示されます。

[メインメニュー]でユーザー自身の予定表から次のウィンドウお よびリストを選んで表示できます。

または

PhoneAgendaの終了

PhoneAgendaにログオンした後、選択肢のなかから適切なものを選びます。

PhoneAgendaの電話登録手順のカスタマイズ

PhoneAgendaを利用するために携帯電話の登録を行います。この登録についての説明は、PhoneAgendaユーザーがTeamAgenda Webを使って初めてグループに接続する時に、Webブラウザにより表示されます。

さらに特別な説明が必要な場合には、TeamAgenda管理者はこの ページを新しいものと置き換えることができます。

テキストファイル「phoneregistration.txt」をユーザーの携帯電話シ ステムに必要な手順を加えた同名のテキストファイルに置き換えて ください。この「phoneregistration.txt」はTeamAgenda Webによ りWebサーバーにインストールされた [Calendar]フォルダに入っ ています。

関連項目:

PhoneAgendaでできることは

PhoneAgendaでできないことは

または、戻る:

# PhoneAgendaでできることは

PhoneAgendaを使うと、TeamAgenda クライアントプログラムなし に自分の予定表およびコンタクトリストにアクセスし、他のグ ループメンバーとの同期用件を登録できます。

オフィスをはなれている場合でも、Web対応の携帯電話から最新の スケジュール情報を入手し、新規項目の登録、既存項目の変更がで きます。

PhoneAgendaにより、次のTeamAgenda機能が可能になります。

### スケジューリング

一日、週間、月間、年間表示で、自分の予定表を表示する。
 予定表を最後にチェックした時点以降に受けているnbsp;知
 を表示、返答する。
 新規用件(スケジュール決定、未定を問わず)を自分のスケジュールに登録する。
 自分の予定表の既存用件を表示し、変更する。

### アドレス集 \_ 個人用一覧

個人用一覧の情報をTeamAgendaユーザーおよび外部コンタ クトに表示する。 個人用一覧を検索または閲覧する。 個人用一覧の専用コンタクトを登録、変更、削除する。

注:個人用一覧のコンタクトは専用コンタクトか、または予定表一覧の共用コンタクトを自分用にコピーしたものです。

## アドレス集 \_予定表一覧

自社の予定表一覧の情報をTeamAgendaユーザーおよび外部 コンタクトに表示する。 予定表一覧を検索または閲覧する。 登録許可がある場合、予定表一覧にコンタクトを登録する。 ユーザー自身が登録した予定表一覧のコンタクトを変更また

## は削除する。

関連項目:

PhoneAgendaでできないことは

PhoneAgendaを使ってTeamAgendaを見る

# PhoneAgendaでできないことは

PhoneAgendaを使うと、自分の予定表およびコンタクトリストにアクセスし、他のグループメンバーとの同期用件を登録できます。しかし、TeamAgenda機能の中で、使えるのは部分的なものに限られます。

次のTeamAgenda機能は、PhoneAgendaでは使えません。

スケジューリング

PhoneAgenda では、時間未設定項目(日付のみ決定で、開始 ・終了時間未設定)の表示はできますが、要処理項目リスト (日付時間ともに未設定)は表示できません。 他のグループメンバーの予定表は表示できません。

スケジューリング コマンドでは、次のコマンドが使え ません。

繰り返し 空き時間を検索 他の予定表に登録 グループメンバーに依頼 持ち越し

他のウィンドウ

PhoneAgenda で表示できないウィンドウがかなりあります。次の ウィンドウは表示できません。

要処理項目リスト タスク マネージャー 業務ウィンドウ 用件リスト 同期用件情報

ーnbsp;的な機能:

PDA同期 インポート エクスポート アーカイブ アクセス権コマンド TeamAgendaプリファレンスおよびオプション アラーム

関連項目:

PhoneAgendaでできることは

PhoneAgendaを使ってTeamAgendaを見る

# TeamAgendaをファイルメーカーProと統合する

TeamAgendaは組織または個人の時間管理のためのツールです。 方、ファイルメーカーProは業務情報管理のツールです。

TeamsoftオプションのファイルメーカーPro用プラグインを使うこ とで、ファイルメーカー ユーザーはTeamAgendaの洗練された予定 表およびグループ スケジューリング機能へ、TeamAgendaユーザー はTeamAgenda内からファイルメーカーProのデータベースへと、相 互にアクセスが可能になります。

## ハードウェアおよびシステム条件

TeamAgenda/ファイルメーカー統合は、TeamAgenda 3.1以降および プラグインをサポートするファイルメーカー(ファイルメー カーPro 4.x以上)を必要とします。

## インストール

TeamAgendaのファイルメーカー統合プラグインおよびファイル は、<u>TeamAgendaインストーラ</u>プログラムを使ってインストールし ます。

## 特別ライセンス番号

TeamAgenda/ファイルメーカー統合の使用に際しては、特別なTA-Serverライセンス番号を購入する必要があります。TA-Server をインストールする時にこのライセンス番号の入力が求められますが、インストールしたあとからでも番号の入力は可能です。(詳細は<u>Teamsoft</u>社または販売代理店へお問い合わせください。)

注: TeamAgenda個人ユーザー用のライセンス所有者は、ファイル メーカー統合を行う場合、上記の特別なライセンス番号は必要あり ません。統合に際してはTA-Serverを実行していることが前提とな ります。

### 資料

TeamAgenda/ファイルメーカー統合マニュアルの完全版はAdobe Acrobat形式 (PDF)となっています。マニュアルにはファイルメー カー統合の機能、インストールおよび設定の詳細な説明が載ってい ます。

続けてご覧になるには、次のオプションから選んでください。

TeamAgenda/ファイルメーカー統合を設定する

<u>TeamAgenda/ファイルメーカー サンプル ソリューショ</u> ン

戻る:

TeamAgendaアドオンおよびオプション

#### インストールおよび設定

# TeamAgenda/ファイルメーカー統合を設定する

TeamAgenda/ファイルメーカー統合の設定には、以下の手順が必要です。

<u>TeamAgenda/ファイルメーカー プラグインをインストールし</u> <u>ます。</u> <u>TA-Serverでファイルメーカー統合を有効にします。</u>

<u>既存のファイルメーカーファイルをTeamAgendaで使えるよう、変更します。</u>

TeamAgenda/ファイルメーカー プラグインをインス トールする

TeamAgenda/ファイルメーカー プラグインは、TeamAgendaのTA-ServerプログラムおよびファイルメーカーProの間におけるデータ交 換を行います。<u>TeamAgendaインストーラ</u>プログラムを使ってイン ストールします。

プラグインのコピーは、TeamAgendaデータにアクセスするファイ ルメーカーProのコピーすべてにインストールする必要がありま す。

プラグインは2種類のバージョンがあります。1つはユーザーの データベース ファイルをホストするファイルメーカーのコピー 用、他方はファイルメーカー クライアント用です。

TeamAgenda Server プラグインは、ファイルメーカー データベース をホストするファイルメーカーProのコピーに1回だけインストー ルします。TeamAgenda Client プラグインは、データベースファイ ルに「ゲスト」すなわちクライアントとしてアクセスするファイル メーカーProの各コピーにインストールします。

重要注意事項:ファイルメーカーのすべてのコピーに、プラグイン のサーバーまたはクライアントバージョンのどちらかをインス トールすることになります。1つのコピーに両方のバージョンをイ ンストールしないようご注意ください。

## TA-Serverでファイルメーカー統合を使う

TA-Serverでファイルメーカー統合をオンにします。

1. Windows 95/98版またはMacintosh版用 TA-Serverで は、[設定]メニューの[ファイルメーカーPro設定 ノ]を選びます。

または

Windows NT/2000版では、TA-Serverコントロールパネ ルを開いて[ファイルメーカー]タブを選びます。

2. [ファイルメーカーProアクセスを使用]をチェック します。

3. データベースID番号を入力します。(推奨するデ フォルト番号は123456です。)

[ファイルメーカー コンタクトの削除を許可]は通常 チェックを外しておきます。

4.[OK]をクリックします。

行った変更を有効とするために、TA-Serverを再起動 してください。

既存のファイルメーカー ファイルを変更する

ゼロからスタートするユーザーにとって、TeamAgenda/ファイル メーカー統合を最も簡単に行う方法は、添付のサンプルテンプ レートの1つを利用することです。このアプローチには、フル機能 のソリューションでまず始め、ニーズに応じてサンプルのファイル メーカーファイルを変更するだけでよいという利点があります。

すでにファイルメーカーを使ってコンタクトを管理している場合 は、既存のデータベースを変更し、TeamAgendaと協働するように できます。その方法の1つは、サンプルファイルを参考にしなが ら、必要なすべてのフィールドおよびスクリプトを既存のコンタク トファイルに加えることです。もっと簡単でスピーディな方法 は、添付の特別 [ブリッジ]テンプレートの利用です。

詳細は、TeamAgenda/ファイルメーカー統合マニュアルを参照して ください。マニュアルはAdobe Acrobat形式(PDF)となっており、 ファイルメーカー統合の機能、インストールおよび設定に関する詳 しい説明があります。

注: TeamAgenda統合をファイルメーカー サーバーと使用する場合 は、TeamAgendaおよびファイルメーカー サーバーを参照してくだ さい。

関連項目:

TeamAgenda/ファイルメーカー統合マニュアル

TeamAgendaおよびファイルメーカー サーバー

TeamAgenda/ファイルメーカーサンプル

戻る:

<u>TeamAgenda/ファイルメーカー統合</u>

TeamAgendaおよびその構成ファイルを設定する

インストールおよびセットアップ

TeamAgenda/ファイルメーカー サンプル ソリューショ ン

TeamAgenda/ファイルメーカー統合で利用できる複数のサンプルファイルおよびテンプレートが入っています。

「TeamAgenda テンプレート」フォルダは、ユーザー のTeamAgenda/ファイルメーカー システムのベースとして使 うことのできる基本的なファイルメーカー のコンタクトお よび用件ファイルが入っています。(このフォルダをファイ ルメーカー Pro の「テンプレート」フォルダにコピーすると、 新規ファイルを作成する時にこれらのファイルがファイル メーカー のテンプレート リストで使えます。)

「TeamAgenda ブリッジ ファイル」には、ファイルメーカー の特nbsp;なコンタクトおよび用件ファイルが入っていま す。これはファイルメーカーの既存のコンタクト データ ベースをTeamAgenda に接続するときに使います。

完全なサンプル ソリューションも3つ添付されています。 どのソリューションにもファイルメーカー、TeamAgendaお よびTA-Serverのサンプルファイルが入っていますか ら、TeamAgenda/ファイルメーカー 統合を試してみる場合、 またはユーザー自身のTeamAgenda/ファイルメーカー システ ムのベースとしても利用できます。

入っているソリューションは次の3つです。

a.「診療クリニック」シナリオ

b.「教育」シナリオ

c.「小規模ビジネス」シナリオ

いずれのファイル利用についても、詳細はTeamAgenda/ファイル メーカー 統合マニュアルを参照してください。

戻る:

<u>TeamAgendaをファイルメーカーProと統合する</u>